# SISTEMA DE ADMINISTRACIÓN DE DATOS Manual del Usuario

2017

COMISIÓN NACIONAL DEL AGUA V.0517

AGUA DE MÉXICO, S.A. DE C.V.

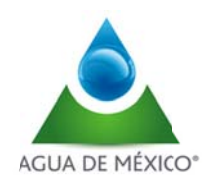

# Contenido

# Página 1

| Manual del usuario (CONAGUA Direcciones Local es y Organismos de Cuenca) | 2  |
|--------------------------------------------------------------------------|----|
| Configuración de la cuenta                                               | 6  |
| PRODUCTOS                                                                | 7  |
| V.1.8.1                                                                  | 8  |
| V.1.8.2                                                                  | .5 |
| V.1.8.4                                                                  | .7 |
| V.1.8.5                                                                  | 1  |
| V.1.8.6                                                                  | 2  |
| V.1.8.7                                                                  | 4  |
| MENU DEL CONCESIONARIO                                                   | 6  |
| DOCUMENTACIÓN                                                            | 1  |
| SALIR                                                                    | 4  |

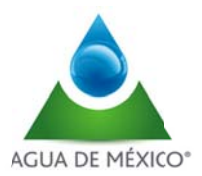

## Manual del usuario (CONAGUA, Direcciones Locales y Organismos de Cuenca)

El Sistema de Administración de Datos es un software para la administración de datos a través de catálogos, resúmenes y reportes en forma gráfica y numérica, para el análisis e interpretación de los volúmenes de aguas extraída por los usuarios.

En caso de acceso al software por medio de la Intranet de CONAGUA. Se recomienda utilizar Internet Explorer para una mejor visualización.

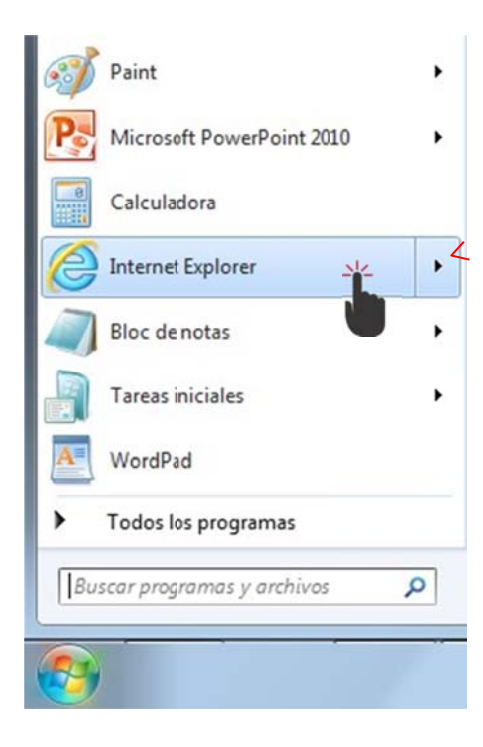

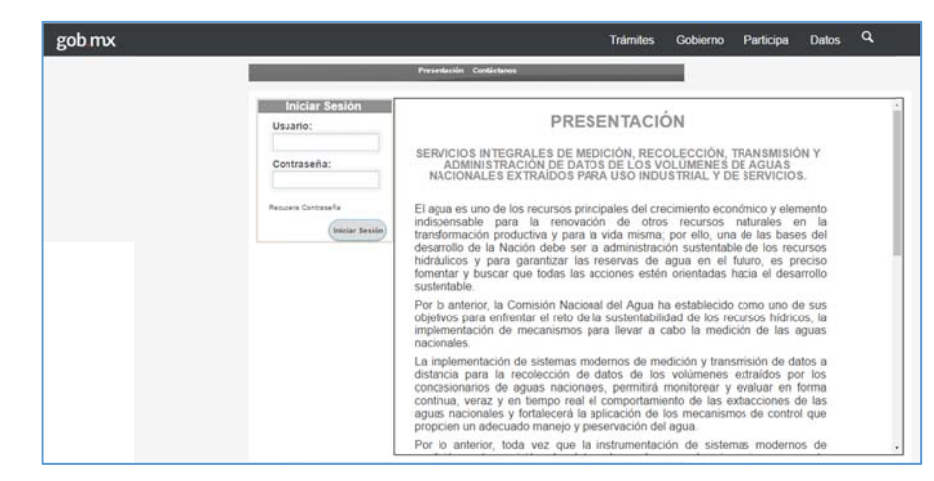

E ingresar a la página:

http://201.116.60.151/CnaV2/Login.aspx

Al ingresar a la página se presentará el sitio web del SISLECT de la siguiente forma:

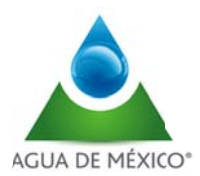

Al ingresar al sistema, se observa en la parte superior un menú, con las las siguientes opciones:

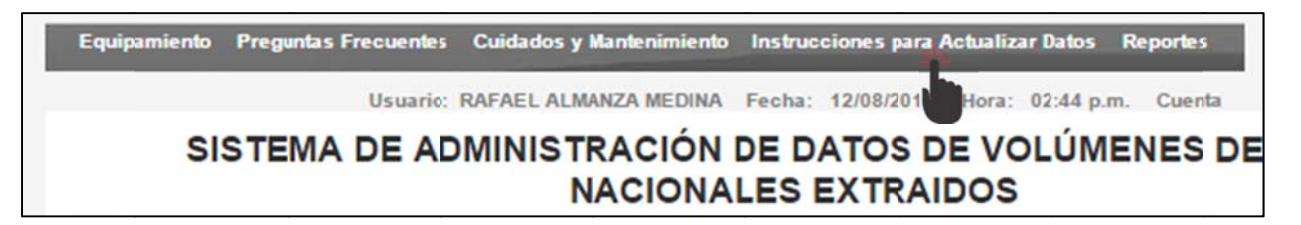

En caso de que se requiera revisar el procedimiento para actualizar la información. se tendrá que dar Click en la liga que indica "Instrucciones para Actualizar Datos" y se presentará el documento PDF que a continuación se describe.

| INSTRUCTIVO PAFA<br>USUAR                                                                                                    | ACTUALIZAR LOS DATO                                                                                                    | OS DE CONTACTO EN SU CUENTA DE<br>CIÓN DE CONTRASEÑA.                                                                                   |
|----------------------------------------------------------------------------------------------------|----------------------------------------------------------------------------------------------------|----------------------------------------------------------------------------------------------------|
| <ol> <li>Una vez iniciada su<br/>a parte superior derec<br/>a información de su P</li> </ol>                                                                                                    | sesión en el SISLECT del<br>cha de la página principal,<br>erfil del Usuario:                                                                                                    | be localizar la opción <i>Cuenta</i> que está en<br>dar clic en el enlace para tener acceso a                                           |
|                                                                                                    |                                                                                                    | Inicio   Móvil   Contáctanos   Drectorio   English   Mapa de Sito   RS                                                                  |
| <u>CON</u> AGUA                                                                                                    | <u>\</u>                                                                                                    | conagua.gob.m>                                                                                                    |
| Ecolo                                                                                                    | oaniento Preguntas Frecuentes Cuidados                                                                                                    | y Mantenimiento Descarga de Manuales Reportes                                                                                           |
| Resumen de volum                                                                                                    | en extraído por concesión                                                                                                    | A                                                                                                    |
| Concesión:<br>Seleccione el Tipo F<br>Seleccione:<br>Seleccione el Períor<br>Fecha del Reporte                                                                                                    | Reporte: Seleccione<br>Seleccione<br>do por: Seleccione<br>Seleccione                                                                                                    |                                                                                                    |
| 2. Después veremos la<br>donde debe actualizar                                                                                                    | a siguiente pantalla, donde<br>su correo electrónico o pro                                                                                                    | e es importante que ubique la sección en<br>oporcionar uno en caso de que no lo haya                                                    |
| 2. Después veremos la<br>donde debe actualizar<br>realizado anteriormen<br>respuesta para la recu                                                                                                    | a siguiente pantalla, donde<br>su correo electrónico o pro<br>te, así como una pregunt<br>peración de la misma.                                                                                                    | e es importante que ubique la sección en<br>oporcionar uno en caso de que no lo haya<br>ta de seguridad con su correspondiente          |
| 2. Después veremos la<br>donde debe actualizar<br>realizado anteriormen<br>respuesta para la recu                                                                                                    | A siguiente pantalla, donde<br>su correo electrónico o pro<br>te, así como una pregunt<br>peración de la misma.                                                                                                    | e es importante que ubique la sección en<br>oporcionar uno en caso de que no lo haya<br>ta de seguridad con su correspondiente          |
| 2. Después veremos la<br>donde debe actualizar<br>realizado anteriormen<br>respuesta para la recu<br>Datos del usuario                                                                                                    | Ver Hyurk Cener<br>a siguiente pantalla, donde<br>su correo electrónico o pro<br>te, así como una pregunt<br>peración de la misma.                                                                                              | e es importante que ubique la sección en<br>oporcionar uno en caso de que no lo haya<br>ta de seguridad con su correspondiente          |
| 2. Después veremos la<br>donde debe actualizar<br>realizado anteriormen<br>respuesta para la recu<br>Datos del usuario                                                                                                    | Vertigerie<br>a siguiente pantalla, donde<br>su correo electrónico o pro<br>te, así como una pregunt<br>peración de la misma.                                                                                                   | e es importante que ubique la sección en<br>oporcionar uno en caso de que no lo haya<br>ta de seguridad con su correspondiente          |
| 2. Después veremos la<br>donde debe actualizar<br>realizado anteriormen<br>respuesta para la recu<br>Datos del usuario<br>Nerter(S)<br>Apetro parene.                                                                                                    | Ver Hyerk Corre<br>a siguiente pantalla, donde<br>su correo electrónico o pro<br>te, así como una pregunt<br>peración de la misma.                                                                                              | e es importante que ubique la sección en<br>oporcionar uno en caso de que no lo haya<br>ta de seguridad con su correspondiente          |
| 2. Después veremos la<br>donde debe actualizar<br>realizado anteriormen<br>respuesta para la recu<br>Datos del usuario<br>Nerter(S)<br>Agento palene.<br>Agento palene.                                                                                                    | Ver Hyerk Corrector                                                                                                    | e es importante que ubique la sección en<br>oporcionar uno en caso de que no lo haya<br>ta de seguridad con su correspondiente          |
| 2. Después veremos la<br>donde debe actualizar<br>realizado anteriormen<br>respuesta para la recu<br>Datos del usuario<br>Nerter(S)<br>Agento palene:<br>Agento palene:<br>Pest:                                                                                                    | Ver Hyerk Corre-<br>a siguiente pantalla, donde<br>su correo electrónico o pro<br>te, así como una pregunt<br>peración de la misma.                                                                                             | e es importante que ubique la sección en<br>oporcionar uno en caso de que no lo haya<br>ta de seguridad con su correspondiente          |
| 2. Después veremos la<br>donde debe actualizar<br>realizado anteriormen<br>respuesta para la recu<br>Datos del usuario<br>Nerter(S)<br>Apetto pateres<br>Pett:<br>Come decidence *                                                                                                    | Vertigente pantalla, donde<br>su correo electrónico o pro<br>te, así como una pregunt<br>peración de la misma.                                                                                                    | e es importante que ubique la sección en<br>oporcionar uno en caso de que no lo haya<br>ta de seguridad con su correspondiente          |
| 2. Después veremos la<br>donde debe actualizar<br>realizado anteriormen<br>respuesta para la recu<br>Datos del usuario<br>Nortoc(3)<br>Apetto pareno.<br>Pets:<br>Como electórico: *                                                                                                    | Ver Heart<br>a siguiente pantalla, donde<br>su correo electrónico o pro<br>te, así como una pregund<br>peración de la misma.<br>Perfil del usuario                                                                              | seein<br>e es importante que ubique la sección en<br>oporcionar uno en caso de que no lo haya<br>ta de seguridad con su correspondiente |
| 2. Después veremos la<br>donde debe actualizar<br>realizado anteriormen<br>respuesta para la recu<br>Datos del usuario<br>Nortoc(3)<br>Apetto pareno.<br>Pets:<br>Como electórico: *                                                                                                    | Verteurer<br>a siguiente pantalla, donde<br>su correo electrónico o pro<br>te, así como una pregund<br>peración de la misma.<br>Perfil del usuario<br>Terrer del usuario<br>Del refuence esta ante                              | e es importante que ubique la sección en<br>oporcionar uno en caso de que no lo haya<br>ta de seguridad con su correspondiente          |
| 2. Después veremos la<br>donde debe actualizar<br>realizado anteriormen<br>respuesta para la recu<br>Datos del usuario<br>Nortoc(S)<br>Apetto parene.<br>Pets:<br>Como electórice.*<br>Pregunta y respuesta de seguridad<br>Actual pregunta de seguridad                                                                                                    | Vertreurer<br>a siguiente pantalla, donde<br>su correo electrónico o pro<br>te, así como una pregunt<br>peración de la misma.<br>Perfil del usuario<br>Togeneryment en<br>Luce e Andreis e seu antere                           | e es importante que ubique la sección en<br>oporcionar uno en caso de que no lo haya<br>ta de seguridad con su correspondiente          |
| 2. Después veremos la<br>donde debe actualizar<br>realizado anteriormen<br>respuesta para la recu<br>Datos del usuario<br>Norbe(5):<br>Apetto pareno;<br>Pott:<br>Corres decidance.*<br>Pregunta y respuesta de seguridad<br>Actual pegunta de seguridad<br>Marce regenta de seguridad                                                                                                    | Ver Hyperk                                                                                                    | e es importante que ubique la sección en<br>oporcionar uno en caso de que no lo haya<br>ta de seguridad con su correspondiente          |
| 2. Después veremos la conde debe actualizar e alizado anteriormeni espuesta para la recu:  Datos del usuario  Datos del usuario  Nortoc(3): Apetto pareno: Pets: Corres electrisco: *  Pregunta y respuesta de seguridad  Acuat pregunta de seguridad  Nevor respuesta de seguridad  Nevor respuesta de seguridad  * Nevor respuesta de seguridad *                                                                              | Ver Heart<br>a siguiente pantalla, donde<br>su correo electrónico o pro<br>te, así como una pregunt<br>peración de la misma.<br>Perfil del usuario<br>Togeneryment en<br>Leve e Mendele sues anter<br>Leve e Mendele sues anter | e es importante que ubique la sección en<br>oporcionar uno en caso de que no lo haya<br>ta de seguridad con su correspondiente          |
| A. Después veremos la conde debe actualizar realizado anteriorment espuesta para la recu:     Dates del usuario     Dates del usuario     Dates del usuario     Aento parene:     Aento parene:     Aento parene:     Pregunta y respuesta de seguridad     Actual pregunta de seguridad     Merces respuesta de seguridad     Merces respuesta de seguridad     Merces respuesta de seguridad     Merces respuesta de seguridad | Ver Hørerk                                                                                                    | e es importante que ubique la sección en<br>oporcionar uno en caso de que no lo haya<br>ta de seguridad con su correspondiente          |
|                                                                                                    | Ver Hørerk                                                                                                    | e es importante que ubique la sección en<br>oporcionar uno en caso de que no lo haya<br>ta de seguridad con su correspondiente          |
|                                                                                                    | Ver Hørerk  A siguiente pantalla, donde su correo electrónico o pro te, así como una pregunt peración de la misma.  Perfii del usuario  Perfii del usuario  Reme                                                                | e es importante que ubique la sección en oporcionar uno en caso de que no lo haya ta de seguridad con su correspondiente                |

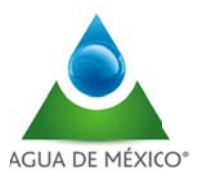

| utilizará en caso de desear recup                                                                                                    | erar su contraseña o   | le acceso.                                                                             |               |
|----------------------------------------------------------------------------------------------------|------------------------|----------------------------------------------------------------------------------------|---------------|
| Nueva respuesta de segurio<br>pregunta de seguridad.                                                                                                    | lad: En esta opción    | a deberá escribir una respuesta                                                        | a la          |
| Ingresa tu actual contraseña<br>actual de ingreso al SISLECT.                                                                                                    | de acceso: En esta     | a opción deberá colocar su contras                                                     | seña          |
| Al terminar de ingresar los datos                                                                                                    | s solicitados, en la p | arte superior de la página deberá                                                      | dar           |
| clic en el botón Guardar, los qu                                                                                                    | e están marcados co    | n un asterisco son obligatorios:                                                       |               |
|                                                                                                    |                        |                                                                                        |               |
|                                                                                                    |                        |                                                                                        |               |
| Guardar Regresar                                                                                                    |                        |                                                                                        |               |
| Guardar Regresar                                                                                                    |                        |                                                                                        |               |
| Guardar Regresar                                                                                                    |                        |                                                                                        |               |
| Guardar Regresar<br>Al seleccionar el botón Guardar                                                                                                    | aparecerá el siguien   | e mensaje:                                                                             |               |
| Guardar Regresar<br>Al seleccionar el botón Guardar                                                                                                    | aparecerá el siguien   | <b>le mensaje:</b><br>Lienaria vitorración si desea cambiar su pegunta y respuesta de  | segunda       |
| Guardar Regresar<br>Al seleccionar el botón Guardar<br>Pregunta y respuesta de seguridad                                                                                                    | aparecerá el siguien   | <b>le mensaje:</b><br>L'enaria vformación si desea cambiar su pegunta y respuesta de   | segunda       |
| Guardar Regresar<br>Al seleccionar el botón Guardar<br>Pregunta y respuesta de seguridad<br>Actual pregunta de seguridad:                                                                                | aparecerá el siguien   | <b>le mensaje:</b><br>L'enar la vformación si desea cambiar su pregunta y respuesta de | segunda       |
| Guardar Regresar<br>Al seleccionar el botón Guardar a<br>Pregunta y respuesta de seguridad<br>Actual pregunta de seguridad :<br>Ingrese su nueva pregunta de seguridad *                                 | aparecerá el siguien   | te mensaje:<br>Lenar la vformación si deses cambiar su pegunta y respuesta de          | segunda       |
| Guardar Regresar<br>Al seleccionar el botón Guardar<br>Pregunta y respuesta de seguridad<br>Actual pregunta de seguridad :<br>Ingrese su nueva pregunta de seguridad *<br>Nueva respuesta de seguridad * | Aparecerá el siguien   | le mensaje:<br>Lenaria vitamación si desea cambiar su pegunta y respuesta de           | segunda       |
| Guardar Regresar<br>Al seleccionar el botón Guardar a<br>Pregunta y respuesta de seguridad<br>Actual pregunta de seguridad *<br>Nueva respuesta de seguridad *<br>Nueva respuesta de seguridad *         | Aparecerá el siguien   | te mensaje:<br>Lenar la vformación si desea cambiar su pegunta y respuesta de          | segunda<br>To |

En caso de que NO se requiera de actualizar la información solamente deberá de cerrar el Aviso y se presentará la página de acceso a SISLECT como a continuación se describe.

| gob mx |                                                                                                    | Trámites Gobierno Participa Datos Q                                                                                                    |
|--------|----------------------------------------------------------------------------------------------------|----------------------------------------------------------------------------------------------------|
|        | and the second second second second second second second second second second second second second second second | Presentación Contáctanos                                                                                                    |
|        | Iniciar Sesión<br>Usuario:<br>Contraseña:<br>Reupera Contraseña<br>Miniciar Sesión                               | PRESENTACIÓN     SERVICIOS INTEGRALES DE MEDICIÓN, RECOLECCIÓN, TRANSMISIÓN Y     ADMINISTRACIÓN DE DATOS DE LOS VOLUMENES DE AGUAS     NACIONALES EXTRAÍDOS PARA USO INDUSTRIAL Y DE SERVICIOS.     El agua es uno de los recursos principales del crecimiento económico y elemento     indispensable para la renovación de otros recursos naturales en la     transformación productiva y para la vide misma, por ello, una de las bases del     desarrollo de la Nación debe ser la administración sustentable de los recursos     bidráuticos y para carantizar les reservas de aqua en el hturo, es preciso |
|        |                                                                                                    | formentar y buscar que todas las acciones estén orientadas hacia el desarrollo<br>sustentable.<br>Por lo anterior, la Comisión Nacional de Agua ha establecido como uno de sus<br>objetivos para enfientar el reto de la sustentabilidad de los recursos hídricos, la<br>implementación de mecanismos para llavar a cabo la medición de las aguas<br>nacionales.                                                                                                    |
|        |                                                                                                    | La implementación de sistemas modernos de medición y transmisión de datos a<br>distancia para la recolección de datos de los volúmenes extraídos por los<br>concesionarios de aguas nacionales, permitirá monitorear y evaluar en forma<br>continua, veraz y en tiempo real el comportamiento de las extracciones de las<br>aguas nacionales y fortalecerá la aplicación de los mecanismos de control que<br>propicien un adecuado manejo y preservación del agua.                                                                                                    |
|        |                                                                                                    | Por lo anterior, toda vez que la instrumentación de sistemas modernos de                                                                                                    |

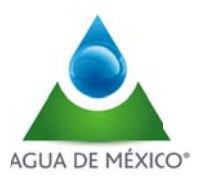

Para acceder al sistema se debe teclear el usuario y la contraseña; posteriormente haga clic en el botón "Iniciar sesión"

| Iniciar         | Sesión         |
|-----------------|----------------|
| Usuario:        |                |
| Contraseña      | a:             |
| Recupera Contra | seña           |
|                 | Iniciar Sesión |

En caso de olvidar la contraseña:

- 1. Haga clic en "Recuperar Contraseña"
- 2. Ingrese "Nombre de usuario"
- 3. Haga clic en "Enviar"
- 4. Te hara la pregunta que tu guardaste en tu cuenta y espera tu respuesta
- 5. Se le enviara la nueva contraseña al correo electrónico asignado a su cuenta

| Recupera | r Contraseña          |  |
|----------|-----------------------|--|
|          | Nombre de<br>Usuario: |  |
| Enviar   |                       |  |

En todos los puntos que despliega el menú de inicio se encuentra el botón de "Regresar" el cual envía de nuevo al menú de inicio y el botón de "Cerrar sesión".

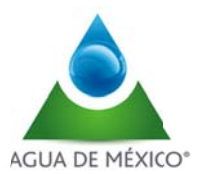

#### Configuración de la cuenta

El botón "CUENTA" que se encuentra en la esquina superior derecha del menú principal permite configurar una cuenta, ya sea cambiar datos del usuario de la cuenta, cambiar o recuperar la contraseña o cambiar la pregunta de seguridad.

## Tengo otra ventana diferente:

|                                                                                                    |                                                                                                    | Perfil del       | usuario     |                | -               | $\sim$              |                    |
|----------------------------------------------------------------------------------------------------|----------------------------------------------------------------------------------------------------|------------------|-------------|----------------|-----------------|---------------------|--------------------|
| tos del usuario                                                                                                    |                                                                                                    |                  |             |                | (               | iuardar             | Regresar           |
| Nombre(s):                                                                                                    | RAFAEL                                                                                                |                  |             |                |                 |                     |                    |
| Apellido paterno:                                                                                                    | ALMANZA                                                                                               |                  |             |                |                 |                     |                    |
| Apellido materno:                                                                                                    | MEDINA                                                                                                |                  |             |                |                 |                     |                    |
| Perfil:                                                                                                    | Supervisor                                                                                            |                  |             |                |                 |                     |                    |
|                                                                                                    |                                                                                                    |                  |             |                |                 |                     |                    |
| Correo electrónico: * Pregunta y respues                                                                                                    | ralmanzı@agus<br>ta de seguridad                                                                      | ademexico.com.mx | Llenaria i  | nformacón si d | esea cambiar su | pregunta y respue   | esta de seguridad. |
| Correo electrónico: * Pregunta y respues Actual pregunta de segurida                                                                                                    | raimanzı@agus<br>ta de seguridad<br>ad:                                                               | Nombre Tio       | Lienar la i | nformacón si d | isea cambiar su | pregunta y respue   | ⊧sta de seguridad. |
| Correo electrónico: * Pregunta y respues Actual pregunta de segurida Ingrese su nueva pregunta de                                                                                | raimanzı@agus<br>ta de seguridad<br>ad:<br>de seguridad:                                              | Nombre Tio       | Lienar la i | nformacón si d | ⊧sea cambiar su | i pregunta y respue | esta de seguridad. |
| Correo electrónico: *<br>Pregunta y respues<br>Actual pregunta de segurida<br>Ingrese su nueva pregunta<br>Nueva respuesta de segurida<br>Ingresa tu actual contraseña           | raimanzi⊚agus<br>ta de seguridad<br>ad:<br>de seguridad:<br>iad:<br>a de acceso:                      | Nombre Tio       | Lienar la i | nformacón si d | rsea cambiar su | i pregunta y respue | esta de seguridad. |
| Correo electrónico: *<br>Pregunta y respues<br>Actual pregunta de segurida<br>Ingrese su nueva pregunta de<br>Nueva respuesta de segurid<br>Ingresa tu actual contraseña<br>Cami | raimanza@agus<br>ta de seguridad<br>ad:<br>de seguridad:<br>lad: -<br>a de acceso:<br>biar contraseña | NombreTio        | Lienar la i | nformacón si d | ⊧sea cambiar su | i pregunta y respue | esta de seguridad. |

Para cambiar datos personales, pregunta de Seguridad y Contraseña:

- 1. Haga clic en "CUENTA" desde en menú de inicio.
- 2. Cambie nombre, apellido paterno, apellido materno, ciudad, estado, área y correo electrónico si así lo desea
- 3. Cambie su pregunta de seguridad y respuesta si así lo desea (Se utiliza cuando quiera recuperar su contraseña)
- 4. Cambie su contraseña si así lo desea
- 5. Presione el botón de "Guardar"

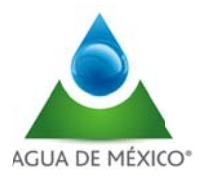

## PRODUCTOS

Al acceder al sistema en la pantalla principal, existe en el Menu la opción "PRODUCTOS", mediante la cual se puede acceder a los siguientes productos:

- V.1.8.1 Resumen gráfico y numérico del total de medidores instalados; con lectura del día y con indicación de intrusión o falla.
- V.1.8.2 Relación de los medidores que no reportaron lectura del día o con indicación de intrusión o falla.
- V.1.8.4 Resumen de volumen extraído total a nivel nacional, región-hidrológica-administrativa y acuífero en forma anual, mensual y diaria.
- V.1.8.5 Catálogo de medidores instalados por diámetro, tipo, marca, número de serie, fecha de instalación, historial de reposición y mantenimiento.
- V.1.8.6 Catálogo de base de datos asociada a medidores instalados con exportación de datos a Excel.
- V.1.8.7 Resumen de volumen extraído por medidor, concesión y aprovechamiento de forma anual, mensual y diaria.

La pantalla principal del Software presenta la siguiente Información:

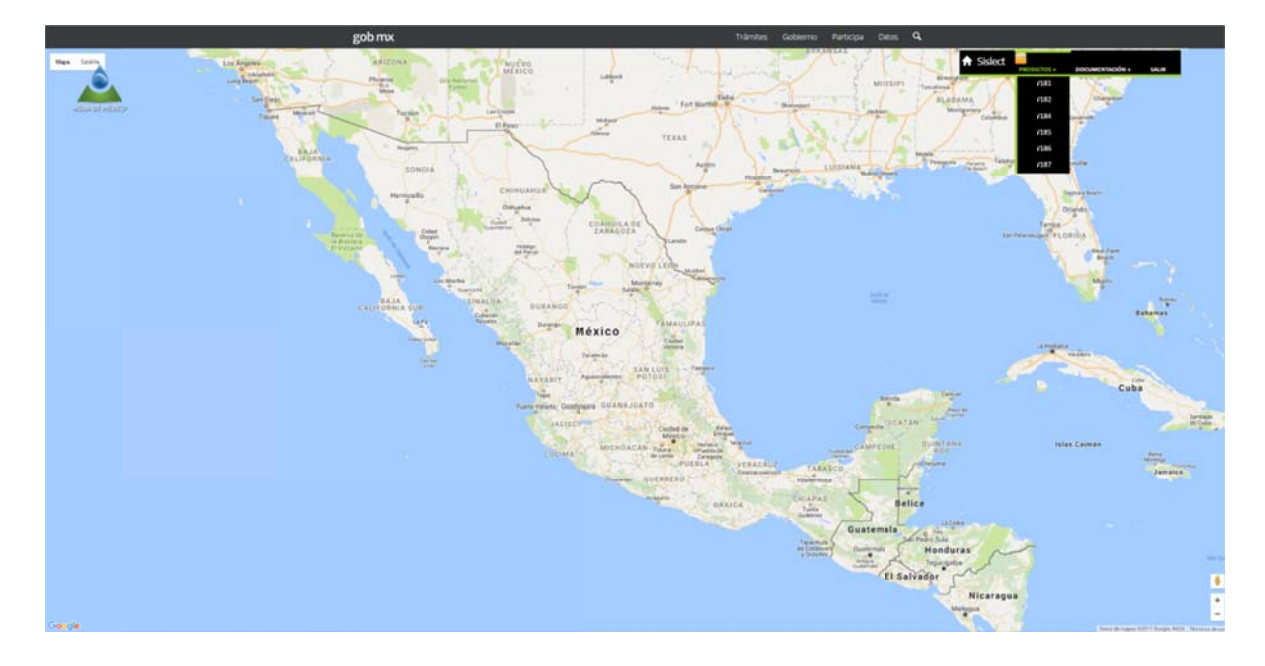

A continuación se describen cada uno de los puntos del menú

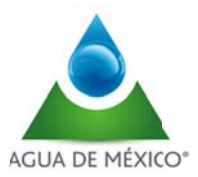

# <u>V.1.8.1</u>

El punto V.1.8.1 es el resumen gráfico y numérico del total de medidores instalados; con lectura del día y con indicación de intrusión o falla.

Este reporte es emitido por el sistema todos los días antes de las 8:00 horas y se almacena en la bitácora del mismo. El reporte permite:

- Selección de fecha de consulta
- Resumen gráfico y numérico de medidores instalados, para el día de consulta. Incluye información de número de medidores con falla y/o intrusión
- Visualización y filtrado de la siguiente información:
  - Concesión/Concesionario
  - Denominación del Aprovechamiento
  - Número de serie de medidor
  - Diámetro (pulgadas)
  - Fecha y hora de lectura
  - Lectura (volumen acumulado en m3)
  - Indicación de falla y/o intrusión
- Exportación de tabla de información a Excel
- Acceso a información de las lecturas del medidor del último mes
- Acceso a información general de cada aprovechamiento
- Exportación de resumen gráfico y numérico en formato PDF, Excel y Word.

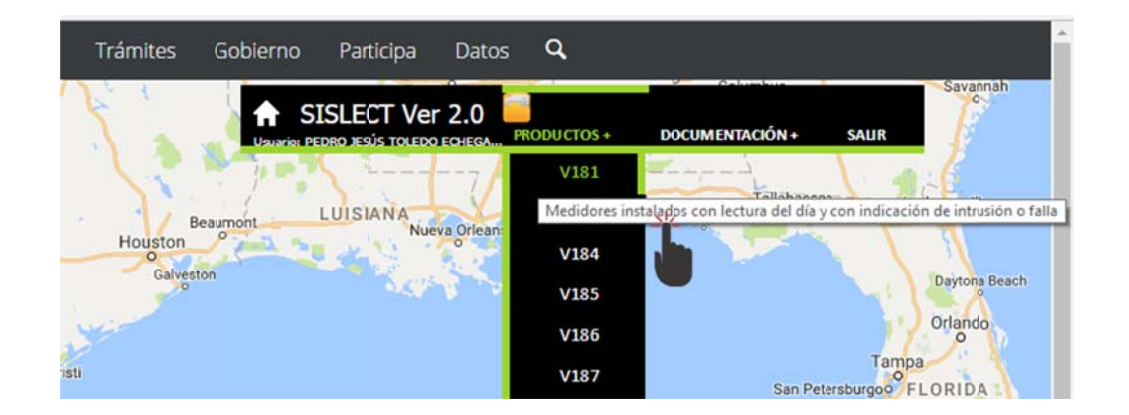

| Selecciona la | fecha del reporte |                 |                                |
|---------------|-------------------|-----------------|--------------------------------|
| Fecha:        | 31/01/2017        |                 |                                |
|               |                   |                 | Selección de fecha de consulta |
|               |                   | Procesar Cerrar |                                |
|               |                   | Procesar Cerrar |                                |

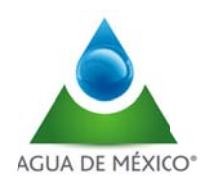

Al seleccionar la fecha requerida, se despliega la siguiente pantalla

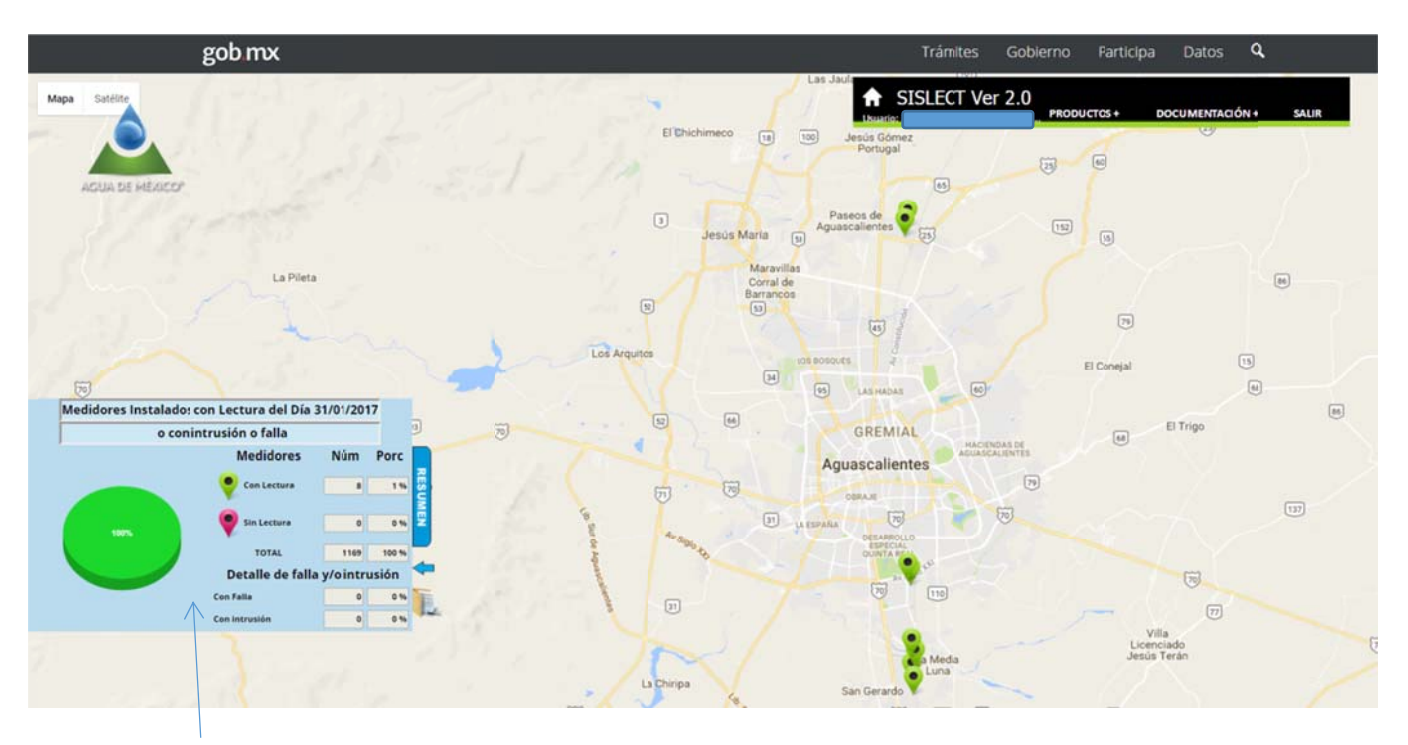

• En el extremo inferior izquierdo aparece el resumen gráfico y numérico de medidores instalados, para el día de consulta. Incluye información de número de medidores con falla y/o intrusión

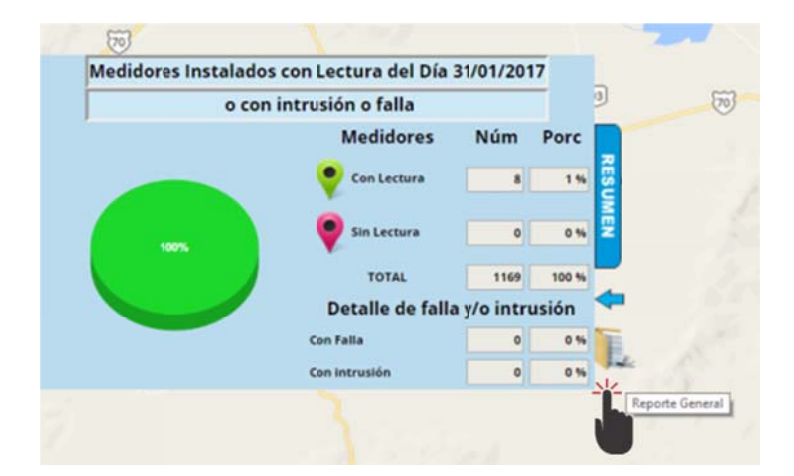

Al dar click en la carpeta que se presenta en extremo inferior derecho del resumen grafico y numérico, se accede al reporte general tabular, de acuerdo a lo siguiente

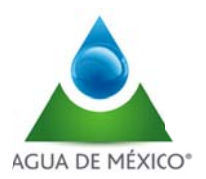

| xport | Medidores instalados con lectura del día y con ind<br>ar a Excel 🔀             | icación de intrusión o falla.    |                            |                        |                       | Cerrar     |
|-------|--------------------------------------------------------------------------------|----------------------------------|----------------------------|------------------------|-----------------------|------------|
| No.   | Concesión/Corcesionario                                                        | Denominación del Aprovechamiento | Número de<br>Serie Medidor | Diāmetro<br>(pulgadas) | Fecha de Lectura      | Lectura (m |
|       | Υ                                                                              | Υ.                               | V                          | V                      | V                     | $\nabla$   |
| 1     | 3AGS100779/12FPGE94 (NISSAN MEXICANA S.A. DE C.V.)                             | POZO NO. 4                       | 1109-037                   | 6                      | 31/01/2017 12:43 a.m. | 720,682    |
| 2     | 3AG5100779/12FMGE94 (NISSAN MEXICANA S.A. DE C.V.)                             | Pazo No. 2                       | 1109-013                   | 6                      | 31/01/2017 02:40 a.m. | 758,412    |
|       | 3AGS100777/12FFGE94 (FIDEICOMISO DE LA CIUDAD INDUSTRIAL DE<br>AGUASCALIENTES) | POZO NO. 1 DWA                   | 1109-510                   | 6                      | 31/01/2017 12:10 a.m. | 1,045,943  |
| •     | 08AGS100740/12PMDL12 (DESARROLLOS INDVSTRIALES DE AGUASCALIENTES)              | Pozo No. 2                       | 1109-206                   | 6                      | 31/01/2017 03:00 a.m. | 961,886    |
| 5     | 3AGS100779/12FFGE94 (NISSAN MEXICANA S.A. DE C.V.)                             | Pozo No. 1                       | 1109-014                   | 6                      | 31/01/2017 12:43 a.m. | 606,171    |
| 6     | 08AGS101782/12PMDL08 (MEXILAC, S.A DE C.V.)                                    | Pozo Norte                       | 1109-396                   | 8                      | 31/01/2017 12:46 a.m. | 1,643,322  |
|       | 08AGS101783/12MDL08 (MEXILAC, S.A DE C.V.)                                     | POZO SUR                         | 1110-291                   | 8                      | 31/01/2017 01:36 a.m. | 236,094    |
|       |                                                                                |                                  |                            |                        |                       | *****      |

Al desplegarse el cuadro anterior, se puede realizar lo siguiente:

- Visualización y filtrado de acuerdo a criterios señalados por el usuario en todas las columnas
- Exportación de la información en formato de Excel

Se detallan los casos anteriores,

### Visualización y filtrado

La información disponible para visualización y filtrado es:

- Concesión/Concesionario
- Denominación del Aprovechamiento
- Número de serie de medidor
- Diámetro (pulgadas)
- Fecha y hora de lectura
- Lectura (volumen acumulado en m3)
- Indicación de falla y/o intrusión

| Export | Medidores instalados con lectura del día y con ind<br>ar a Excel 🔀             | licación de intrusión o falla.   |                            |                        |                       | Cerrar 🗙    |
|--------|--------------------------------------------------------------------------------|----------------------------------|----------------------------|------------------------|-----------------------|-------------|
| No.    | Concesión/Concesionario                                                        | Denominación del Aprovechamiesto | Número de<br>Serie Medidor | Diámetro<br>(pulgadas) | Fecha de Lectura      | Lectura (m3 |
|        | V. <u>N</u> Z                                                                  | N.                               | NF2                        | N.                     | NV.                   | N.          |
| 1      | 3AGS100779/12FMG M (NISSAN MEXICANA S.A. DE C.V.)                              | DZO NO. 4                        | 109-037                    | L                      | 1/01/2017 12:43 a.m.  | 20,682      |
| 2      | 3AGS100779/12FM                                                                | 60. 2                            | -013                       |                        | /2017 02:40 a.m.      | 12          |
| з      | 3AGS100777/12FMcE94 (FIDEICOMISO DE LA CIUDAD INDUSTRIAL DE<br>AGUASCALIENTES) | POZO NO. 1 DWA                   | 1109-510                   | 6                      | 31/01/2017 12:10 a.m. | 1,045,943   |
| 4      | 08AGS100740/12FNDL12 (DESARROLLOS INDUSTRIALES DE AGUASCALIENTES)              | Pozo No. 2                       | 1109-206                   | 6                      | 31/01/2017 03:00 a.m. | 961,886     |
| 5      | 3AGS100779/12FM6E94 (NISSAN MEXICANA S.A. DE C.V.)                             | Pozo No. 1                       | 1109-014                   | 6                      | 31/01/2017 12:43 a.m. | 606,171     |
| 6      | 08AGS101782/12FNDL08 (MEXILAC, S.A DE C.V.)                                    | Pozo Norte                       | 1109-396                   | 8                      | 31/01/2017 12:46 a.m. | 1,643,322   |
| 7      | 08AGS101783/12FPDL08 (MEXILAC, S.A DE C.V.)                                    | POZO SUR                         | 1110-291                   | 8                      | 31/01/2017 01:36 a.m. | 236,094     |
|        |                                                                                |                                  |                            |                        |                       |             |

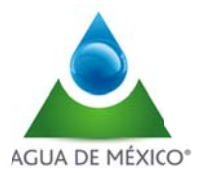

Cada columna incluye un icono de "filtrado" Concesión/Concesionario. Al dar click en alguno de ellos aparece un listado de criterios que debe seleccionar el usuario, una vez elegido se despliega el contenido del listado de acuerdo a lo solocitado

|   | Concesión/Concesion          | ario  |     |                                                    |
|---|------------------------------|-------|-----|----------------------------------------------------|
|   | ▼ 100779                     |       | No. | Concesión/Concesionario                            |
| 1 | Clear Filter                 | MEXIC |     | ☆ 100779                                           |
| 2 | Equals<br>Does Not Equal     | MEXIC | 1   | 3AGS100779/12FMGE94 (NISSAN MEXICANA S.A. DE C.V.) |
| 5 | Begins With<br>Ends With     | MEXIC | 2   | 3AGS100779/12FMGE94 (NISSAN MEXICANA S.A. DE C.V.) |
| в | Contains<br>Does Not Contain | MEXIC | 5   | 3AGS100779/12FMGE94 (NISSAN MEXICANA S.A. DE C.V.) |
|   | Is Null<br>Is Not Null       |       | 8   | 3AGS100779/12FMGE94 (NISSAN MEXICANA S.A. DE C.V.) |
| _ | 13 140(140)                  |       |     |                                                    |

#### Exportación de la información en formato de Excel

En el extremo superior izquierdo aparece un icono que permite la exportación de la información a un formato Excel, al dar click en este icono se genera un archivo en el formato citado, el cual se puede explotar en la PC donde se este trabajando.

| xpor | tar a Excel                                                                    |                                  |
|------|--------------------------------------------------------------------------------|----------------------------------|
| No.  | Concesión                                                                      | Denominación del Aprovechamiento |
|      | 7                                                                              | 7                                |
| 1    | 3AGS100779/12FMGE94 (NISSAN MEXICANA S.A. DE C.V.)                             | POZO NO. 4                       |
| 2    | 3AG5100779/12FMGE94 (NISSANMEXICANA S.A. DE C.V.)                              | Pozo No. 2                       |
| 6    | 3AG5100777/12FMGE94 (FIDEIC0MISO DE LA CIUDAD INDUSTRIAL DE<br>AGUASCALTENTES) | POZO NO. 1 DWA                   |

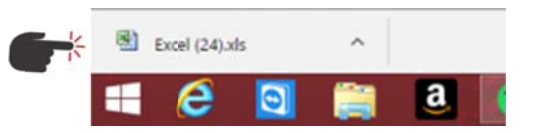

| Archivo | Inicio Insertar Diseño d  | e página Fórmula: | Datos      | Revisar | Vista                |               |            |                 |             |            |          |                    |               |                       |
|---------|---------------------------|-------------------|------------|---------|----------------------|---------------|------------|-----------------|-------------|------------|----------|--------------------|---------------|-----------------------|
| B       | 👗 Cortar Caibri           | • 11 • A A        | = = =      | æ       | 📑 Ajusar texto       | General       | -          |                 | Normal      | Buena      | Incor    | recto Neutral      | Cilculo       | 3- 3                  |
| Pegar   | Copiar * N K § *          | - <u>- A</u> -    |            | 课课      | Coroinar y centrar - | s - % 000 *.8 | 09 Formati | Dar formato     | Celda de co | Celda vino | I Entra  | ada Notas          | Salida .      | Insertar Elimina      |
| Por     | rtapapeles 15 Fu          | iente G           |            | Alinea  | dón ra               | Número        | G          | a como taora    |             |            | Estilos  |                    |               | Celda                 |
|         |                           |                   |            |         |                      |               |            |                 |             |            |          |                    |               |                       |
| A       |                           |                   | В          |         |                      |               | Depoint    | C<br>Inación de | D Numero    | do D       | E        | 4                  | G             | н                     |
| 1       | ,<br>Concesión/Concesiona |                   |            |         |                      |               | Aprove     | chamiento       | Serie M     | edidor (p  | ulgadas) | Fecha de Lectura   | Lectura (m    | 3) Falla              |
| 2 1     | 3AGS100779/12FMGE9        | 4 (NISSAN MEX     | CANA S.A.  | DE C.V. | .)                   |               | POZO N     | 0.4             | 1109-03     | 7 6        |          | 31/01/2017 12:43 a | .m. 720,682   | and a constant of the |
| 3 2     | 3AGS100779/12FMGE9        | 4 (NISSAN MEX     | CANA S.A.  | DE C.V. | .)                   |               | Pozo N     | o. 2            | 1109-01     | 3 6        |          | 31/01/2017 02:40 a | .m. 758,412   |                       |
| 4 3     | 3AGS100777/12FMGE9        | 4 (FIDEICOMISC    | DE LA CIU  | JDAD IN | DUSTRIAL DE AGU      | ASCALIENTES)  | POZO N     | 0. 1 DWA        | 1109-51     | 0 6        |          | 31/01/2017 12:10 a | .m. 1,045,943 |                       |
| 5 4     | 08AGS100740/12FMDL        | 12 (DESARROLL     | OS INDUST  | RIALES  | DE AGUASCALIEN       | TES)          | Pozo N     | 0.2             | 1109-20     | 6 6        |          | 31/01/2017 03:00 a | .m. 961,886   |                       |
| 6 5     | 3AGS100779/12FMGE9        | 4 (NISSAN MEX     | CANA S.A.  | DE C.V. | .)                   |               | Pozo N     | o. 1            | 1109-01     | 4 6        |          | 31/01/2017 12:43 a | a.m. 606,171  |                       |
| 76      | 08AGS101782/12FMDL        | 08 (MEXILAC, S    | A DE C.V.) |         |                      |               | Pozo N     | orte            | 1109-39     | 6 8        |          | 31/01/2017 12:46 a | .m. 1,643,322 |                       |
| 8 7     | 08AGS101783/12FMDL        | 08 (MEXILAC, S    | A DE C.V.) |         |                      |               | POZO S     | UR              | 1110-29     | 1 8        |          | 31/01/2017 01:36 a | .m. 236,094   |                       |
| 9 8     | 3AGS100779/12FMGE9        | 4 (NISSAN MEX     | CANA S.A.  | DE C.V. | .)                   |               | Pozo N     | o. 3            | 1109-02     | 6 6        |          | 31/01/2017 01:42 a | .m. 524,206   |                       |
| 10      |                           |                   |            |         | 250                  |               |            |                 |             |            |          |                    |               |                       |
| 11      |                           |                   |            |         |                      |               |            |                 |             |            |          |                    |               |                       |

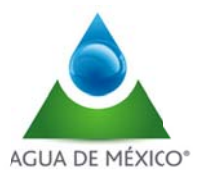

## Información de las lecturas del medidor del último mes

Para visualizar la información de las lecturas del mes en curso se debe dar clic en el mapa en el punto de interés y se desplegará la siguiente ventana

| Aprovechamierto            | F14C17_0001                         |
|----------------------------|-------------------------------------|
| Titulo                     | 09SLP100519/26FMDL10                |
| Titular                    | EMBOTELLADORA SAN LUIS S.A. DE C.V. |
| Serie Medidor              | 1108-639                            |
| Estado                     | SAN LUIS POTOSÍ                     |
| Municipio                  | RIOVERDE                            |
| Organismo de Cuenca        | GOLFO NORTE                         |
| COMISIÓN NACIONAL DEL AGUA |                                     |
| 100                        | POT Resumen de Lecturas             |

Al seleccionar el primer ícono (Resumen de Lecturas) aparecerá una nueva ventana donde se muestra un reporte gráfico y numérico con información de lecturas del último mes de dicho medidor.

| CONA | GUA                  | Contrato abierto de prestación de servicios No. CNA-SRM-038/2011<br>Sistema de Administración ce Datos de Volúmenes de Ayuas Nacionales Extraídos<br>para uso Industrial y de Servicios. |
|------|----------------------|----------------------------------------------------------------------------------------------------|
|      |                      | Lecturas diarias por medidor                                                                                                    |
|      |                      | Lecturas<br>Número de serie de medidor: 1108-639                                                                                                    |
|      | 17,25                | °1                                                                                                    |
|      | 17,20                | 0-                                                                                                    |
|      | 17,15                | D-                                                                                                    |
|      | 17,10                | o-                                                                                                    |
| Ê    | 17,050 -<br>17,000 - | o-                                                                                                    |
|      |                      | 0-                                                                                                    |
|      | 16,95                | 0-                                                                                                    |
|      | 16,90                | 0-                                                                                                    |
|      | 16,85                | 0<br>31 02 04 06 08 10 12 14 16 18 20 22 24 26 28 30<br>01 03 05 07 08 11 13 15 17 19 11 23 25 27 29 31                                                                                  |
|      |                      | enero 2017                                                                                                    |

| lo. | Periodo      | Lectura m3 |
|-----|--------------|------------|
| 1   | 01/ene./2017 | 16,889     |
| 2   | 02/ene./2017 | 16,889     |
| 3   | 03/ene./2017 | 16,889     |
| 4   | 04/ene./2017 | 16,889     |
| 5   | 05/ene./2017 | 16,889     |
| 6   | 06/ene./2017 | 16,889     |
| 7   | 07/ene./2017 | 16,978     |
| 8   | 08/ene./2017 | 16,978     |
| 9   | 09/ene./2017 | 16,978     |
| 10  | 10/ene./2017 | 16,978     |
| 11  | 11/ene./2017 | 16,978     |
| 12  | 12/ene./2017 | 16,978     |
| 13  | 13/ene./2017 | 16,978     |
| 14  | 14/ene./2017 | 17,049     |
| 15  | 15/ene./2017 | 17,049     |

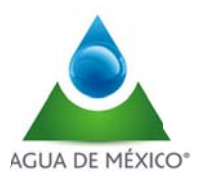

#### Información general de cada aprovechamiento

Para visualizar la información general de cada aprovechamiento se debe dar clic en el segundo ícono (Documentación)

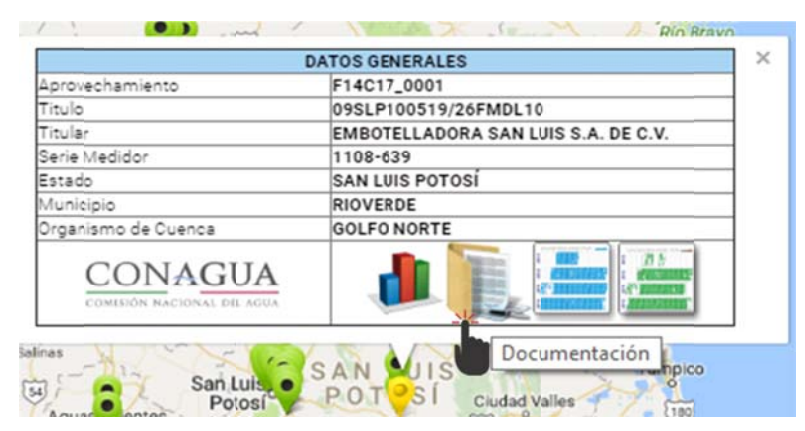

Aparecerá una nueva ventana donde se muestra la información general del aprovechamiento que incluye los anexos que forman parte del mismo y los documentos de cada medidor en dicho aprovechamiento.

Estos anexos se van actualizando para el sitio que así lo requiere, por ejemplo cuando un sistema de medición recibe mantenimiento, se genera documentación que respalda el servicio y se agrega al sistema.

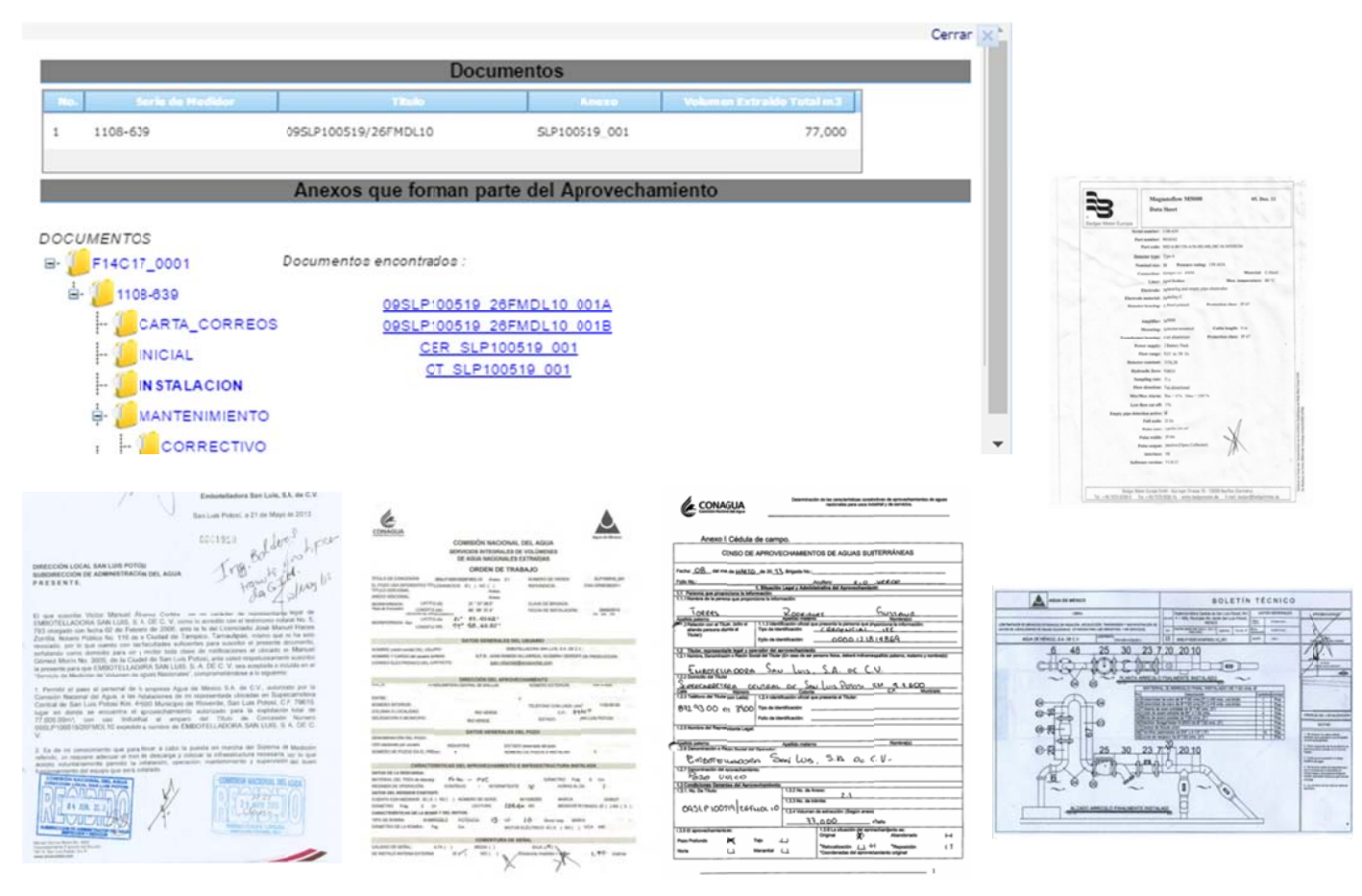

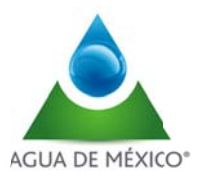

Para tener acceso al mapeo de histórico de lecturas correspondientes al medidor consultado, dar "Click" en carpeta con gráficos azules

|                     | DATOS GENERALES                     | ×        |
|---------------------|-------------------------------------|----------|
| Aprovechamiento     | F14C17_0001                         |          |
| Titulo              | 09SLP100519/26FMDL10                |          |
| Titular             | EMBOTELLADORA SAN LUIS S.A. DE C.V. |          |
| Serie Medidor       | 1108-639                            |          |
| Estado              | SAN LUIS POTOSÍ                     |          |
| Municipio           | RIOVERDE                            |          |
| Organismo de Cuenca | GOLFO NORTE                         |          |
| CONAGUA             |                                     |          |
|                     | POT OM Histórico de l               | Lecturas |

| Lecturas Dianas Historicas del Ived | Au the of the dec |
|-------------------------------------|-------------------|
| 2013                                |                   |
| 2014                                |                   |
| 2015                                |                   |
| 2016                                |                   |
| 2017                                |                   |

Para tener acceso al mapeo de "histórico de consumos", correspondientes al medidor consultado, dar "Click" en carpeta con gráficos verdes

lan

|                     | DATOS GENERALES                     |                    |
|---------------------|-------------------------------------|--------------------|
| Aprovechamiento     | F14C17_0001                         |                    |
| Titulo              | 09SLP100519/26FMDL1)                |                    |
| Titular             | EMBOTELLADORA SAN IUIS S.A. DE C.V. | 22.2               |
| Serie Medidor       | 1108-639                            |                    |
| Estado              | SAN LUIS POTOSÍ                     | zőlez              |
| Município           | RIOVERDE                            | /illa Manu         |
| Organismo de Cuenca | GOLFO NORTE                         |                    |
| CONAGUA             |                                     | .87                |
|                     | POT ON                              | listórico de Consu |

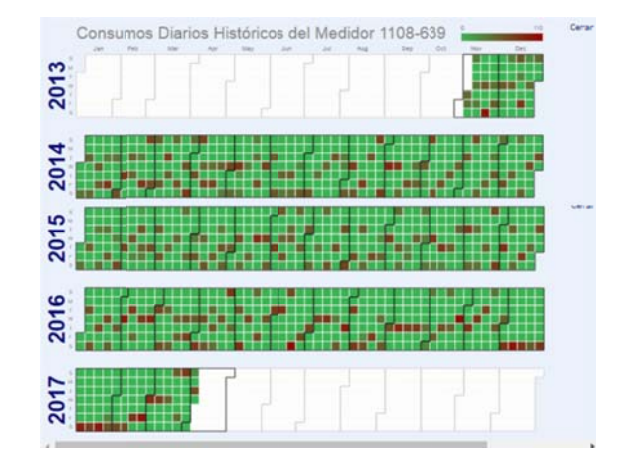

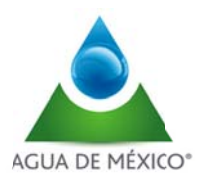

# <u>V.1.8.2</u>

El punto V.1.8.2 muestra la relación de los medidores que no reportaron lectura del día o con indicación de falla y/o intusión.

Este reporte es emitido por el sistema todos los días antes de las 8:00 horas y es almacenado en la bitácora del mismo. El reporte permite:

- Selección de fecha de consulta
- La visualización de:
  - La relación de medidores que no reportaron lectura del día
  - Número de serie de medidor
  - Fecha actual
  - Fecha de inicio del evento
  - Indicación de falla y/o intrusión
  - Descripción de falla y/o intrusión
  - Fecha de último evento
  - Fecha y descripción de diagnóstico de la falla y/o intrusión
  - Días transcurridos para el diagnóstico
  - Fecha y descripción de la reparación
  - Días transcurridos para la reparación
  - Total de días transcurridos

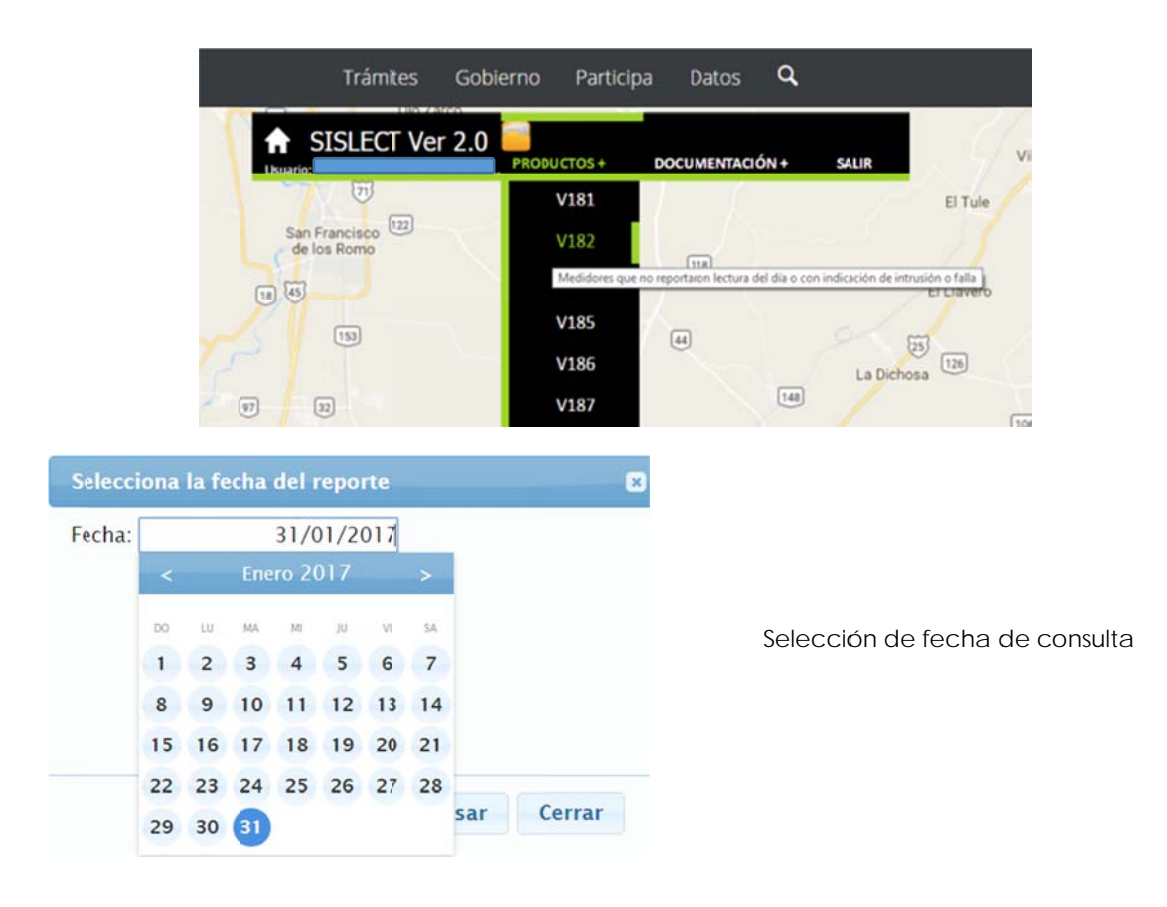

Al seleccionar la fecha requerida, se despliega la siguiente pantalla

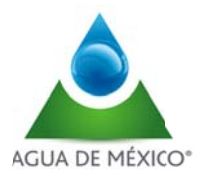

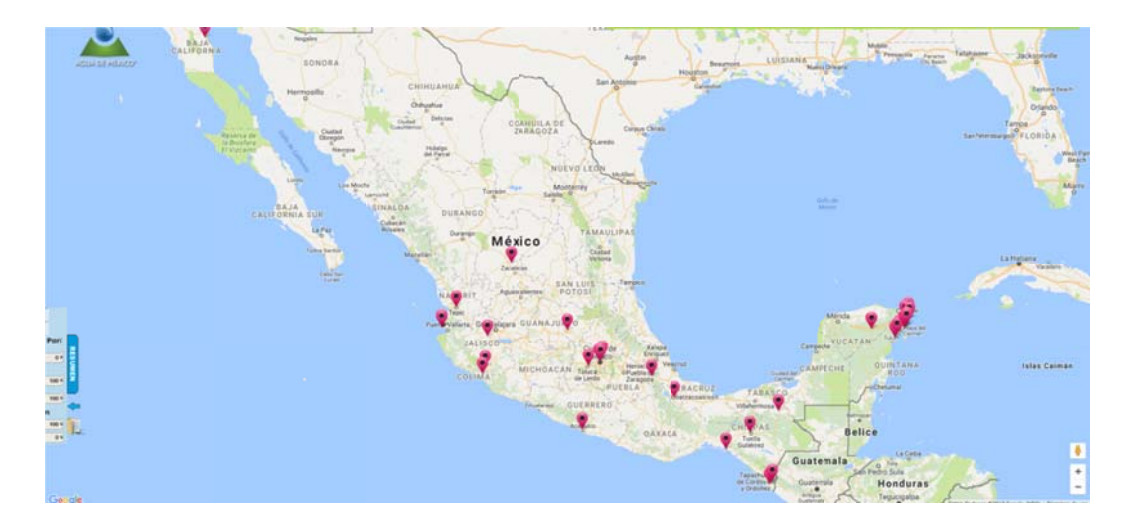

Una vez que aparece la imagen anterior, se da click en el extremo inferior izquierdo, en la etiqueta que dice "RESUMEN" para desplegar un gráfico con los medidores que no reportaron lectura para el día de consulta

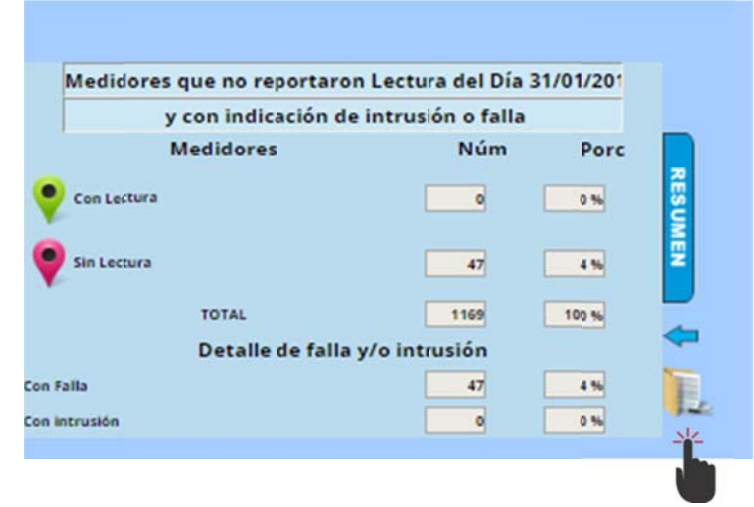

Al dar click en la carpeta que se presenta en extremo inferior derecho del resumen grafico y numérico, se accede al reporte general tabular, de acuerdo a lo siguiente

|     |               | L            | istado de Meo | didores                |             |                         |
|-----|---------------|--------------|---------------|------------------------|-------------|-------------------------|
| No. | Serie Medidor | Fecha Actual | Fecha Inicio  | Falla y/o<br>Intrusion | Descripcion | Fecha de<br>Diagnóstico |
|     | 1108-335      | 31/01/:017   | 31/01/2017    | 1                      | INTRUSION   |                         |
| 2   | 1108-335      | 31/01/:017   | 31/01/2017    | I                      | INTRUSION   |                         |
| 3   | 1108-335      | 31/01/:017   | 31/01/2017    | I                      | INTRUSION   |                         |
| 4   | 1108-369      | 31/01/:017   | 31/01/2017    | F                      | SIN LECTURA |                         |
| 5   | 1108-393      | 31/01/:017   | 31/01/2017    | F                      | SIN LECTURA |                         |
| 6   | 1108-422      | 31/01/:017   | 31/01/2017    | F                      | SIN LECTURA |                         |
| 7   | 1108-436      | 31/01/:017   | 31/01/2017    | F                      | SIN LECTURA |                         |
| 8   | 1108-440      | 31/01/:017   | 31/01/2017    | F                      | SIN LECTURA |                         |

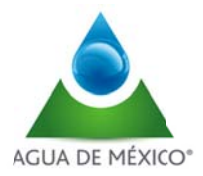

# <u>V.1.8.4</u>

El punto V.1.8.4 es el resumen gráfico y numérico de volumen extraído a nivel nacional, región hidrológico-administrativa y acuífero de forma anual, mensual y diaria.

Estos reportes son emitidos por el sistema antes delas 8:00 horas todos los días.

El reporte permite:

- Selección de tipo del reporte (nivel nacional, región hidrológica administrativa y acuífero)
- Selección de periodo (día, mes y año)
- Selección de fecha del reporte
- Acceso a la relación de medidores organizado por estados, región hidrológica administrativa y acuífero
- Exportación de resumen gráfico y numérico en formato PDF, Excel y Word
- Visualización de:
- Lista de Región Hidrológica o Acuíferos según sea la selección
- Periodo de lectura
- Volumen Extraído Total (m3)
- Resumen gráfico y numérico de volumen extraído por nivel

| 21                    | Sislect                                       | PRODUCTOS +     | DOCUMENTACIÓN +            | SALIR                 |        |
|-----------------------|-----------------------------------------------|-----------------|----------------------------|-----------------------|--------|
| S MISISIPI            | Birmingham                                    | V181            | DEC SON Y                  |                       |        |
| -part - 1             | ALABAMA                                       | V182            | Charleston                 |                       |        |
| Jackson               | Montgomery<br>Columbus                        | V184            | Savan                      |                       |        |
| Volumen extraído tota | l a nivel nacional, región-hi                 | drológico-admin | istrativa y acuífero en fo | orma anual, mensual y | diaria |
|                       | bile                                          | V186            |                            |                       |        |
| ANA<br>Nueva Orleans  | O Perisacola Panama Tallaha<br>O City Beach O | V187            | pnville                    |                       |        |

Al dar clic en el botón "V184" se despliega la información requerida dependiendo la selección de tipo de reporte, fecha y periodo.

| Selecciona el tipo, el periodo y la fecha                                                | Selecciona el tipo, el periodo y la fecha                                                |        |
|------------------------------------------------------------------------------------------|------------------------------------------------------------------------------------------|--------|
| Tipo: Nacional •<br>Periodo: Seleccione •<br>Fecha: Día<br>Mes<br>Año<br>Procesar Cerrar | Tipo: Seleccione<br>Perioc Nacional<br>Fecha Región-Hidrológic dministrativa<br>Acuífero |        |
|                                                                                          | Procesar                                                                                 | Cerrar |

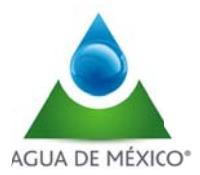

A continuación se muestran ejemplos de los resultados de consultas a Nivel Nacional, Región Hidrologico-Administrativa y por acuífero.

## Volumen extraido a nivel Nacional

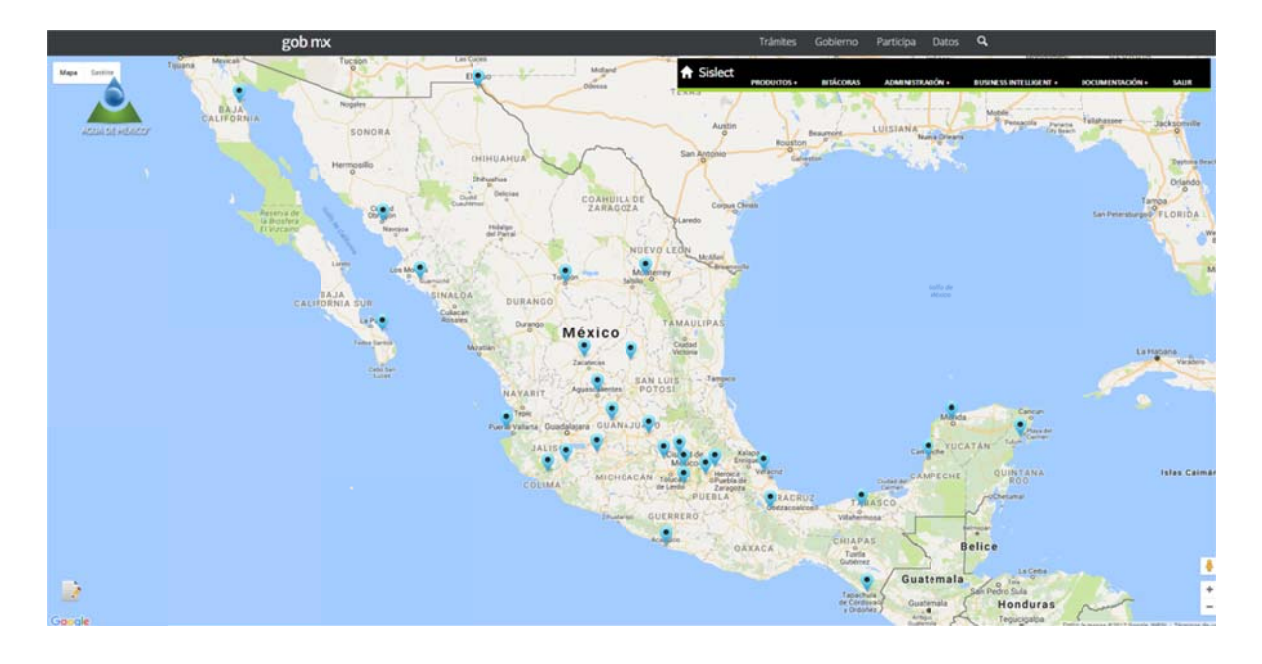

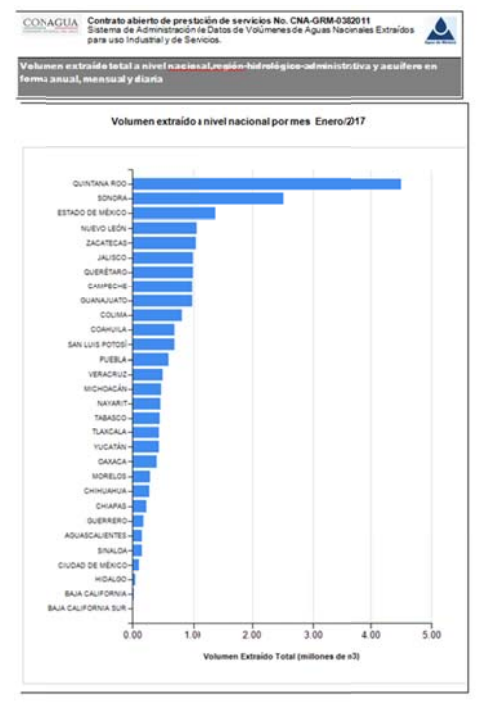

| Na | Estado                     | Periodo    | Volumen Extraido Total<br>(m3) |
|----|----------------------------|------------|--------------------------------|
| 1  | QUINTANAROO                | Enero/2017 | 4,492,129                      |
| 2  | SONORA                     | Enero/2017 | 2,508,256                      |
| 3  | ESTADO DE MÉXICO           | Enero/2017 | 1,391,226                      |
| 4  | NUEVO LEÓN                 | Enero/2017 | 1,058,783                      |
| 5  | ZACATECAS                  | Enero/2017 | 1,045,552                      |
| 6  | JALISCO                    | Enero/2017 | 997,027                        |
| 7  | QUERETARO                  | Enero/2017 | 996,998                        |
| 8  | CAMPECHE                   | Enero/2017 | 976,418                        |
| 9  | GUANAJUATO                 | Enero/2017 | 975,124                        |
| 10 | COLIMA                     | Enero/2017 | 815,118                        |
| 11 | COAHUILA                   | Enero/2017 | 689,069                        |
| 12 | SAN LUIS POTOSI            | Enero/2017 | 682,429                        |
| 13 | PUEBLA                     | Enero/2017 | 592,742                        |
| 14 | VERACRUZ                   | Enero/2017 | 489,021                        |
| 15 | MICHOAGÁN                  | Enero/2017 | 463,748                        |
| 16 | NAYARIT                    | Enero/2017 | 462,795                        |
| 17 | TABASCO                    | Enero/2017 | 444,932                        |
| 18 | TLAXCALA                   | Enero/2017 | 437,903                        |
| 19 | YUCATÁN                    | Enero/2017 | 433,563                        |
| 20 | OAXACA                     | Enero/2017 | 392,953                        |
| 21 | MORELOS                    | Enero/2017 | 284,552                        |
| 22 | CHIHUAHUA                  | Enero/2017 | 278,405                        |
| 23 | CHIAPAS                    | Enero/2017 | 224,560                        |
| 24 | GUERRERO                   | Enero/2017 | 178,017                        |
| 25 | AGUASCALIENTES             | Enero/2017 | 158,595                        |
| 26 | SINALOA                    | Enero/2017 | 153,286                        |
| 27 | CIUDAD DE MÉXICO           | Enero/2017 | 108,026                        |
| 28 | HIDALGO                    | Enero/2017 | 43,678                         |
| 29 | BAJA CALIFORNIA            | Enero/2017 | 21,182                         |
| 30 | BAJA CALIFORNIA SUR        | Enero/2017 | 8,928                          |
|    | Volumen Extraido Total (m. | 21,805,015 |                                |
|    |                            |            |                                |

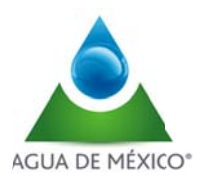

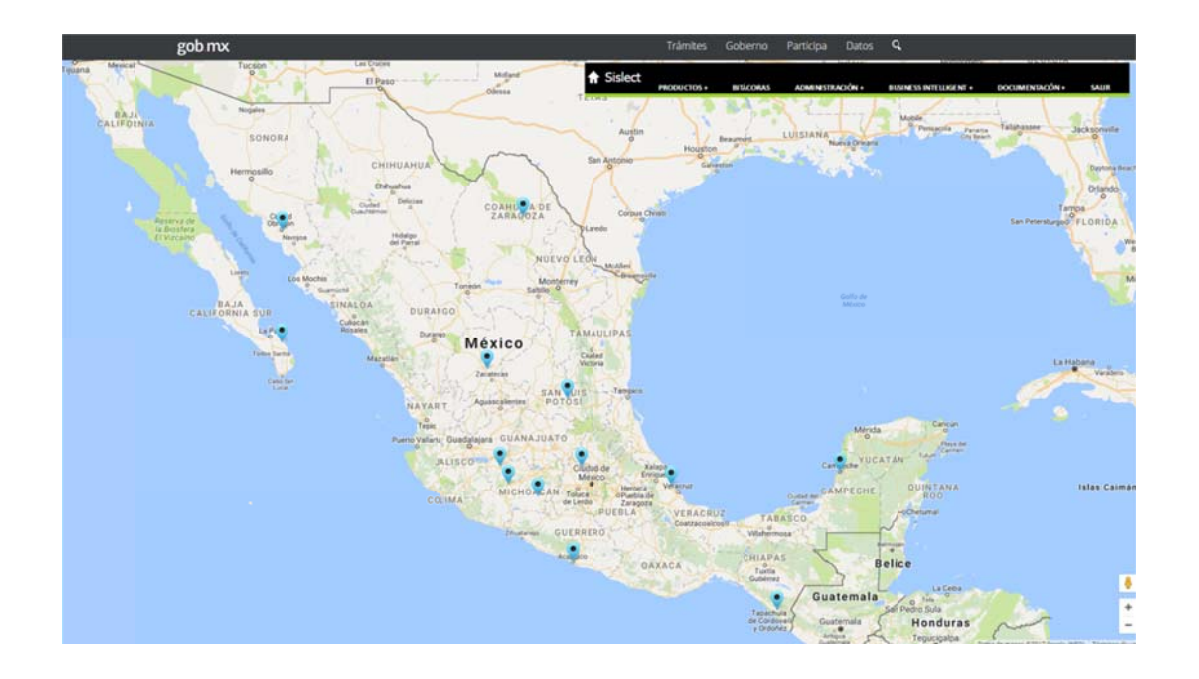

## Volumen extraido por Región Hidrologico-Administrativa

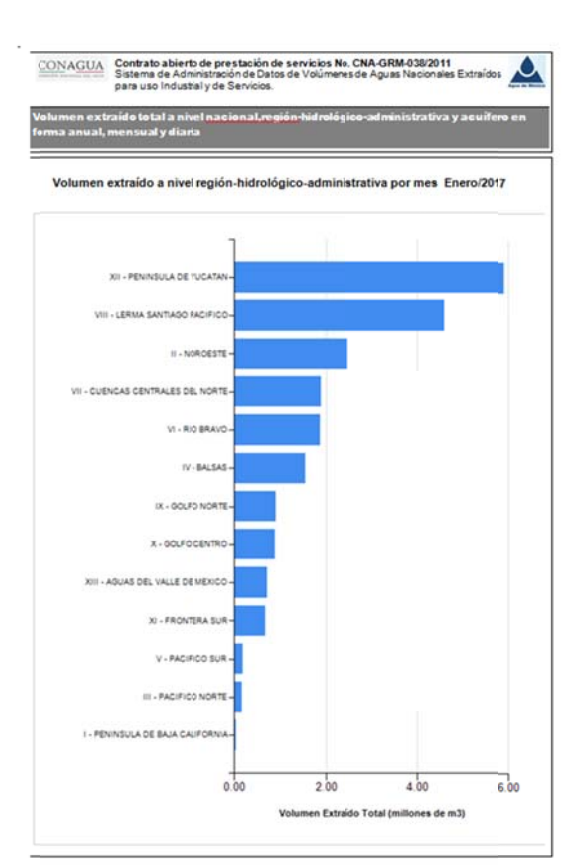

| No. | Región-Hidrológico-<br>Administrativa | Periodo    | VolumenExtraído Total<br>(m3) |
|-----|---------------------------------------|------------|-------------------------------|
| 1   | XII - PENINSULADE YUCATAN             | Enero/2017 | 5,902,110                     |
| 2   | VIII - LERMA SANTIAGO<br>PACIFICO     | Enero/2017 | 4,587,647                     |
| 3   | II - NOROESTE                         | Enero/2017 | 2,497,411                     |
| 4   | VII - CUENCAS CENTRALES<br>DEL NORTE  | Enero/2017 | 1,883,401                     |
| 5   | VI - RIO BRAVO                        | Enero/2017 | 1,868,850                     |
| 6   | IV - BALSAS                           | Enero/2017 | 1,535,892                     |
| 7   | DX - GOLFO NORTE                      | Enero/2017 | 904,160                       |
| 8   | X - GOLFO CENTRO                      | Enero/2017 | 881,974                       |
| 9   | XIII - AGUAS DEL VALLE DE<br>MEXICO   | Enero/2017 | 708,985                       |
| 10  | XI - FRONTERA SJR                     | Enero/2017 | 669,492                       |
| 11  | V - PACIFICO SUR                      | Enero/2017 | 178,017                       |
| 12  | III - PACIFICO NORTE                  | Enero/2017 | 156,966                       |
| 13  | I - PENINSULA DE BAJA<br>CALIFORNIA   | Enero/2017 | 30,110                        |
|     | Volumen Extraido Total (m3)           |            | 21,805,015                    |

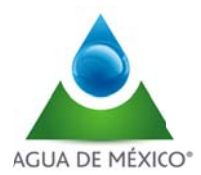

# Volumen extraido por Acuífero

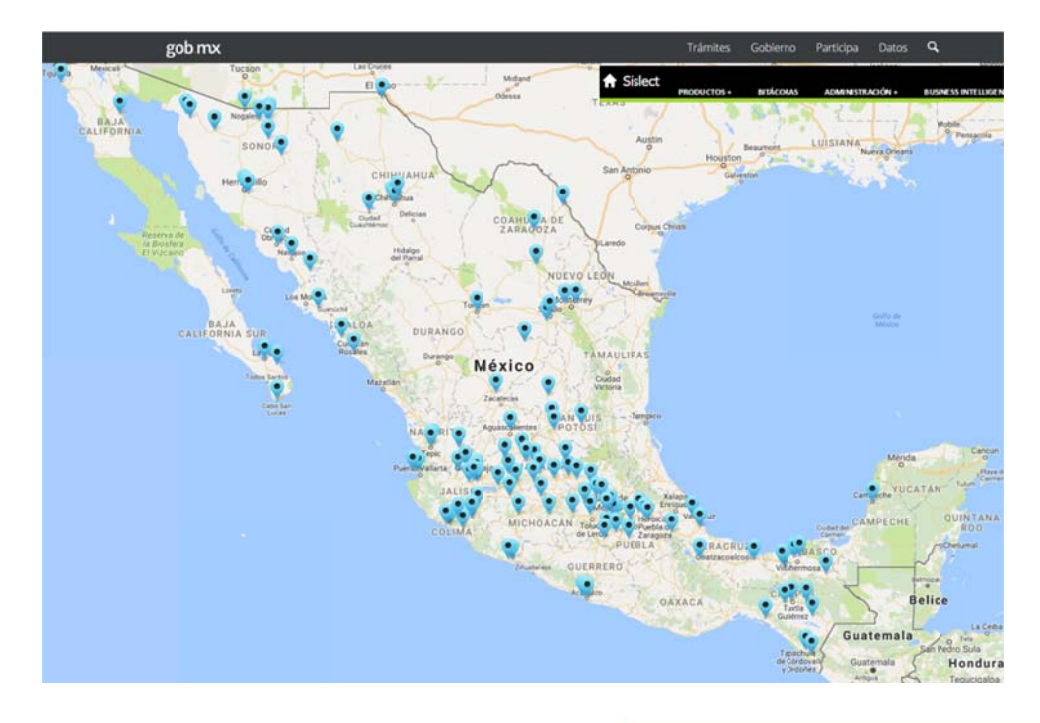

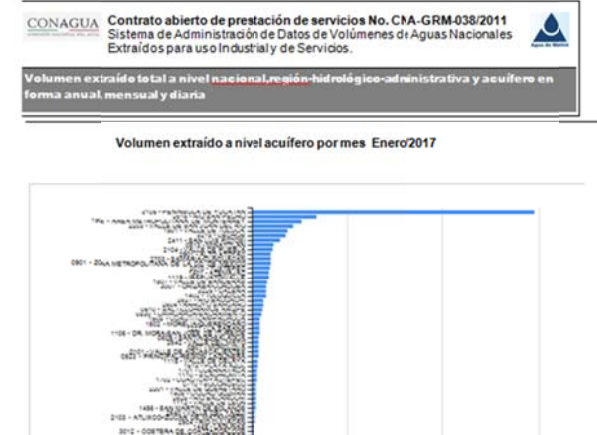

| The - Analy the improve that up to the arms to                                                                                                    | _                  |                       |      |
|----------------------------------------------------------------------------------------------------|--------------------|-----------------------|------|
| AND A DECK OF A DECK                                                                                                    |                    |                       |      |
| 2104 30 10 10 10 10                                                                                                    |                    |                       |      |
| CHO1 - ZOLA METROPOLITARIA OF LADIA CONTRACTOR                                                                                                    |                    |                       |      |
|                                                                                                    |                    |                       |      |
| 200 - ORLES C. 1900 48                                                                                                    |                    |                       |      |
| and a star "Read of a starting                                                                                                    |                    |                       |      |
|                                                                                                    |                    |                       |      |
| THE DA MORE AN LONG THE PARTY AND A                                                                                                    |                    |                       |      |
| DIG VALUE DE ASCASCE EVEL                                                                                                    |                    |                       |      |
| COLD - MANAGERY - MARCIN - AND - AND -                                                                                                    |                    |                       |      |
| 300 - Subgeneration                                                                                                    |                    |                       |      |
|                                                                                                    |                    |                       |      |
| TABE - BOD SCHOOL OCECUTION                                                                                                    |                    |                       |      |
| 2103 - ATL HOD-2003 (1903) (2003)                                                                                                    |                    |                       |      |
| SEC - CONTRACE, DEVELOPMENT                                                                                                    |                    |                       |      |
| CALL - REPORT A PERMANANANANANANANA                                                                                                    |                    |                       |      |
| unut - man + unu martin - the second                                                                                                    |                    |                       |      |
|                                                                                                    |                    |                       |      |
| 2408 - 1224 28 4022 28 -                                                                                                    |                    |                       |      |
| ERECTION OF THE ALL OF THE ALL OF |                    |                       |      |
| and participant and a second                                                                                                    |                    |                       |      |
| 10's - no 272 - 204 - 20 - 20 - 20                                                                                                    |                    |                       |      |
| 100 ADD 200041500                                                                                                    |                    |                       |      |
| tern cours of california                                                                                                    |                    |                       |      |
| 3-3-4222 24-22                                                                                                    |                    |                       |      |
| LATE - LANSING BEING CLASSING STATES                                                                                                    |                    |                       |      |
| ALL ALL ALL ALL ALL ALL ALL ALL ALL ALL                                                                                                    |                    |                       |      |
| 300,000                                                                                                    |                    |                       |      |
| The second metalline was and                                                                                                    |                    |                       |      |
| En alter and a second second s |                    |                       |      |
|                                                                                                    |                    |                       |      |
| 1000-12月1日1日日                                                                                                    |                    |                       |      |
| will some some some                                                                                                    |                    |                       |      |
| Terry - Constanting -                                                                                                    |                    |                       |      |
| Tale - and an an and a second                                                                                                    |                    |                       |      |
| COLUMN TO A COLUMN TO A COLUMNTA COLUMN TO A COLUMN TO A COLUMN TO A COLUMN TO A COLUMN TO A COLUMN TO A COLUMNTA A COLUMNTA A COLUMN |                    |                       |      |
| fact #200000000000                                                                                                    |                    |                       |      |
| onn                                                                                                    |                    |                       |      |
| 0.00                                                                                                    | 2.00               | 4.00                  | 6.00 |
|                                                                                                    |                    |                       |      |
|                                                                                                    | volumen Extraido T | otil (milliones de m) | 9    |

| No. | Acuifero                                         | Periodo    | Volumen Extraído Total<br>(m3) |
|-----|--------------------------------------------------|------------|--------------------------------|
| 1   | 3105 - PENINSULA DE YUCATAN                      | Enero/2017 | 5,902,110                      |
| 2   | 2616 - RIO SAN PEDRO                             | Enero/2017 | 1,361,175                      |
| 3   | 1906 - AREA METROPOLITANA DE<br>MONTERREY        | Enero/2017 | 1,050,278                      |
| 4   | 2203 - VALLE DE SAN JUAN DEL RIO                 | Enero/2017 | 887,006                        |
| 5   | 1501 - VALLE DE TOLUCA                           | Enero/2017 | 759,989                        |
| 6   | 3218 - CEDROS                                    | Enero/2017 | 726,060                        |
| 7   | 2411 - SAN LUIS POTOSI                           | Enero/2017 | 613,622                        |
| 8   | 0613 - MINATITLAN                                | Enero/2017 | 475,742                        |
| 9   | 2104 - VALLE DE PUEBLA                           | Enero/2017 | 454,542                        |
| 10  | 2901 - ALTO ATOYAC                               | Enero/2017 | 422,458                        |
| 11  | 2703 - SAMARIA-CUNDUACAN                         | Enero/2017 | 422,293                        |
| 12  | 0901 - ZONA METROPOLITANA DE LA<br>CD. DE MEXICO | Enero/2017 | 410,421                        |
| 13  | 2010 - TUXTEPEC                                  | Enero/2017 | 392,953                        |
| 14  | 1401 - ATEMAJAC                                  | Enero/2017 | 384,381                        |
| 15  | 1119 - IRAPUATO-VALLE                            | Enero/2017 | 383,141                        |
| 16  | 1807 - VALLE DE BANDERAS                         | Enero/2017 | 332,151                        |
| 17  | 3007 - ORIZABA-CORDOBA                           | Enero/2017 | 325,247                        |
| 18  | 3225 - CALERA                                    | Enero/2017 | 319,492                        |
| 19  | 1402 - TOLUQUILLA                                | Enero/2017 | 314,975                        |
| 20  | 2627 - RIO BACOACHI                              | Enero/2017 | 262,013                        |
| 21  | 2604 - ARROYO SAHUARO                            | Enero/2017 | 253,150                        |
| 22  | 0510 - SALTILLO-RAMOS ARIZPE                     | Enero/2017 | 251,731                        |
| 23  | 0830 - CHIHUAHUA-SACRAMENTO                      | Enero/2017 | 231,205                        |
| 24  | 1508 - CUAUTITLAN-PACHUCA                        | Enero/2017 | 181,566                        |
| 25  | 1602 - MORELIA-QUERENDARO                        | Enero/2017 | 180,149                        |
| 26  | 1227 - LA SABANA                                 | Enero/2017 | 176,278                        |
| 27  | 1106 - DR. MORA-SAN JOSE DE<br>ITURBIDE          | Enero/2017 | 175,700                        |
| 28  | 0609 - SANTIAGO-SALAGUA                          | Enero/2017 | 172,060                        |
| 29  | 2642 - VALLE DEL MAYO                            | Enero/2017 | 162,986                        |
| 30  | 0507 - MONCLOVA                                  | Enero/2017 | 161,655                        |
| 31  | 0101 - VALLE DE AGUASCALIENTES                   | Enero/2017 | 158,595                        |
| 32  | 0523 - PRINCIPAL-REGION LAGUNERA                 | Enero/2017 | 157,407                        |
| 33  | 1115 - VALLE DE CELAYA                           | Enero/2017 | 153,825                        |
| 34  | 1618 - PLAYA AZUL                                | Enero/2017 | 149,776                        |
| 35  | 1701 - CUERNAVACA                                | Enero/2017 | 133,213                        |

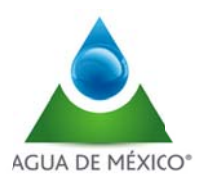

# <u>V.1.8.5</u>

El punto V.1.8.5 es el catálogo de medidores instalados por diámetro, tipo, marca, número de serie, fecha de instalación, historial de reposición, y mantenimiento.

El catálogo permite:

- Exportación de tabla de información a Excel
- Visualización de:
  - Número del medidor
  - Marca del medidor
  - Tipo de medidor
  - Fecha de instalación
  - Coordenadas (latitud y longitud)

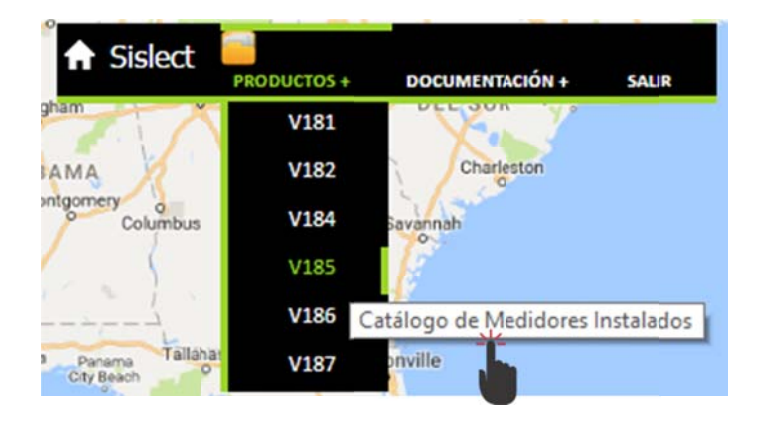

|     |                       |                               |               |                  |                      | _            |               |
|-----|-----------------------|-------------------------------|---------------|------------------|----------------------|--------------|---------------|
|     |                       |                               | Cata          | logo de medido   | ores instalados      | 5            |               |
| xpo | ortar a Excel 🔀       |                               |               |                  |                      |              |               |
| No. | Unidad de Transulsión | Número de Serie<br>de Medidor | Marca Medidor | Tipo Medidor     | Fecha de Instalación | Lat*N        | Long * O      |
|     | v U                   | Ÿ                             |               |                  |                      |              |               |
| 1   | 2                     | 1011-505                      | BADGER METER  | ELECTROMAGNETICO | 23/09/2011           | 19°17'17.5°  | -9903156.9*   |
| 2   | 5                     | 1012-165                      | BADGER METER  | ELECTROMAGNETICO | 13/10/2011           | 19º34'15.4"  | -9901137.5"   |
| 3   | 260                   | 1108-302                      | BADGER METER  | ELECTROMAGNETICO | 24/01/2013           | 20917'37.68" | -102040'9.96" |
| 4   | 1130                  | 1108-307                      | BADGER METER  | ELECTROMAGNETICO | 25/04/2013           | 2148'39.6*   | -86°53'21.6°  |
| 5   | 1033                  | 1108-316                      | BADGER METER  | ELECTROMAGNETICO | 21/02/2013           | 17º31'56.62" | -91°59'27.56° |
| 6   | 460                   | 1108-317                      | BADGER METER  | ELECTROMAGNETICO | 08/12/2012           | 31°40'30"    | -106°28'25"   |
| 7   | 462                   | 1108-318                      | BADGER METER  | ELECTROMAGNETICO | 28/11/2012           | 28°26'33.04" | -106°54'23.67 |
| 1   | -                     |                               |               |                  |                      |              |               |

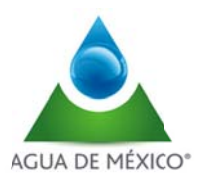

# <u>V.1.8.6</u>

El punto V.1.8.6 es el catálogo de la base de datos asociada a medidores con exportación a Excel. Este catálogo contiene la información de los medidores instalados como también la relación del mismo con el anexo al que pertenece.

El catálogo permite:

- Exportación de tabla de información a Excel
- Visualización de:
  - Clave del estado
  - Estado
  - Clave del municipio
  - Municipio
  - Clave de la Región Hidrológica Administrativa
  - Región Hidrológica Administrativa
  - Clave de la Dirección Local
  - Dirección Local
  - Clave del Acuífero
  - Acuífero
  - Concesión
  - Titular
  - Volumen concesionado (m3)
  - Anexo
  - Volumen del anexo
  - Aprovechamiento
  - Número de serie de medidor
  - ID Logs
  - Usuario del Aprovechamiento
  - Coordenadas (latitud y longitud)
  - Diámetro del medidor
  - Marca del medidor
  - Tipo de medidor
  - Fecha de instalación

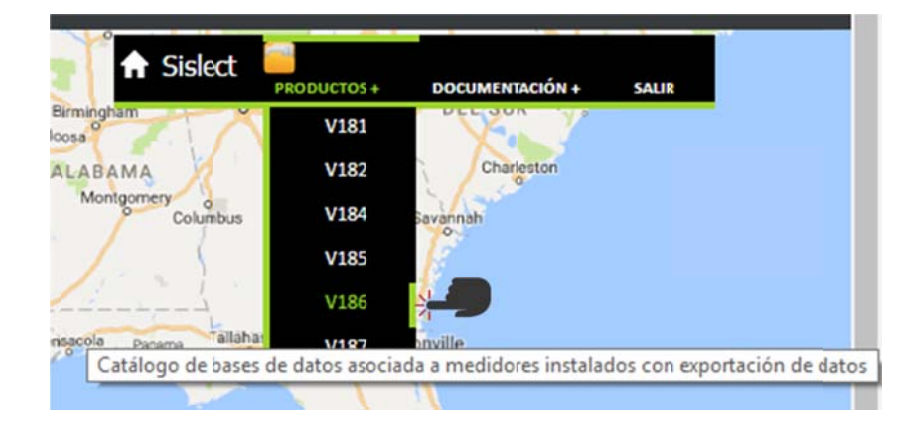

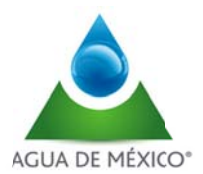

Al seleccionar esta opción se despliega la siguiente pantalla,

| No.         Cve.<br>Edo         Eta e<br>Esta e<br>V         Cve. Mplo         Municipio         Cve.<br>Rha         Región-Hidrológico-Administrativa         Cve.<br>Lo           V         V< | Cve. Acuit | And the |                                   |             |                     |           |                     |             | -   |
|----------------------------------------------------------------------------------------------------|------------|---------|-----------------------------------|-------------|---------------------|-----------|---------------------|-------------|-----|
| V     V     V     V     V       15     ESTADO DE<br>MÉXICO     15051     LERMA     8     LERMA SANTIAGO PACIFICO     8                                                                                                    |            | Local   | Región-Hidrológico-Administrativa | Cve.<br>Rha | Municipio           | Cve. Mplo | Esta n              | Cve.<br>Edo | No. |
| ESTADO DE<br>15 15051 LERMA 8 LERMA SANTIAGO PACIFICO 8<br>MÉXICO                                                                                                    | V          | V       | V                                 | V           | V                   | V         | V U                 | V           |     |
|                                                                                                    | 103        | 8       | LERMA SANTIAGO PACIFICO           | 8           | LERMA               | 15051     | ESTADO DE<br>MÉXICO | 15          |     |
| ESTADO DE<br>15 15104 TLALNEPANTLA DE BAZ 13 AGUAS DEL VALLE DE MEXICO 8<br>MÉXICO                                                                                                    | 439        | 8       | AGUAS DEL VALLE DE MEXICO         | 13          | TLALNEPANTLA DE BAZ | 15104     | ESTADO DE<br>MÉXICO | 15          |     |

Al dar click en El icono superior izquierdo se genera un archivo para exportación en Excel, el cual se puede explotar en la PC donde se este trabajando.

| Archies In | icia inustar Diseño      | de página | Fórmulas Datos Revisa                   | r Vista   | Ever (MC 304                      | an de constit | i e luti -     | Minmoh Terri Gon de art se vie de prot                                                                          |                                                                                                    |
|------------|--------------------------|-----------|-----------------------------------------|-----------|-----------------------------------|---------------|----------------|----------------------------------------------------------------------------------------------------|----------------------------------------------------------------------------------------------------|
| 100 X C    | ***                      |           |                                         |           |                                   |               | (TITE)         |                                                                                                    | The second second secon |
|            | verdana                  | - 0       | • A' A' = = = *                         | The Aust  | ar texto General                  | -             | 1              | Normal Butna Incorrecto                                                                                         | Neutril Calcula 2 m                                                                                                    |
| Pepar      | NKS                      | .1.00     | 0 . A . E                               | R HI Cont | inary centar - 5 - 10, and -12    | rg Formato    | Dar formato    | Celta vincul. Entrada                                                                                           | Notas Salida Insertir Eliminar Formato Ordenar Buscary                                                                                                    |
| - Co       | plar foresato            |           |                                         |           |                                   | sondicional   | · como tabla · |                                                                                                    | * * * * & Borner* y filter* selecionar*                                                                                                    |
| Pertapap   | ites 4                   | Fuente    | 9 Air                                   | reación   | ra Número                         |               |                | Ertéor                                                                                                    | Celdas Modifiur                                                                                                    |
| A1         | • (*                     | fr No.    |                                         |           |                                   |               |                |                                                                                                    |                                                                                                    |
|            |                          |           |                                         |           |                                   |               |                |                                                                                                    |                                                                                                    |
| AB         | c                        | D         | 5                                       |           | 6                                 | H             | 1.1            |                                                                                                    |                                                                                                    |
| 1 Int Call | Rolado                   | Cue Man   | Anna Anna Anna Anna Anna Anna Anna Anna | Cue P2    | ha Papto Hallottapite Adversarias | Cire Di Lica  | Cve Analer     | A Constant of the second second second second second second second second second second second second second se | Control Control Contro |
| 2 1 15     | ESTADO DE MÉXICO         | 15051     | LERMA                                   | 8         | LERMASANTIAGO PACIFICO            | 8             | 103            | VALLE DE TOLUCA                                                                                                 | 5MEX100311/12FM5G91POLIDLES, S.A. DE C.V.                                                                                                    |
| 3 2 15     | ESTADC DE MÉXICO         | 15104     | TLALNEPANTLA DE BAZ                     | 13        | AGUASDEL VALLE DE MEXICO          | 8             | 439            | ZONA METROPOLITAVA DE LA CD. DE MEXICO                                                                          | 3 13MEX102612/26FMDAC EMPAQUES DE CARTON TITAN, S. A. DE C. V.                                                                                                    |
| 4 3 14     | JALISCO                  | 14047     | JAMAY                                   | 8         | LERMASANTIAGO PACIFICO            |               | 351            | LA BARCA                                                                                                    | 083AL105'57/12FLGE97 PRODUCTOS DE LECHE CORONADO, S.A. DE C.V.                                                                                                    |
| 5 4 23     | QUINTANA ROO             | 23005     | BENITO JUAPEZ                           | 12        | PENINGULA DE YUCATAN              | 16            | 66             | PENINSULA DE YUCATAN                                                                                            | 12QNR10(864/32EPDL1BACHOCO, S.A. DE C.\                                                                                                    |
| 6 5 07     | CHLAPAS                  | 07065     | PALENQUE                                | 11        | FRONT:RA SUR                      | 17            | 559            | PALENQUE                                                                                                    | 11CH513C747/30ESDA1AEROPUERTOS Y SERVICIOS AUXILIARES                                                                                                    |
| 7 6 08     | CHEHUHUA                 | 08037     | JOAKES                                  | 0         | KIO BRAVO                         | 4             | 306            | VALLE DE JUAREZ                                                                                                 | 2CHH102/96/24PMGR94EMPACADOKA Y PRIGODIFICOS RODEO, S.A.                                                                                                    |
| 8 7 08     | CHIHUAHUA                | 08017     | CUMUNTEMO.                              | 0         | RIO BIAVO                         | 4             | 578            | CUAUHTEMOL                                                                                                    | 2CH1111/34/J4PM0E97 ELEKTRISOLA, S.A. DEC.V.                                                                                                    |
| 9 0 12     | OUERRERO                 | 12001     | ACAPULCO DE JUAREZ                      | 5         | PACIFLO SUR                       |               | 213            | LA SABANA                                                                                                    | 03GR011:225/19ELDL1 CONDOMINIO PLATAMAR DIAMANTE FASE III                                                                                                    |
| 10 9 00    | LIDN CD                  | 12062     | TEDEN DEL RO DE OCIMIDO                 | 17        | ACUACOEL NALLE DE MEXICO          |               | 309            | TEDEN DEL RIO                                                                                                   | BLCORDAT2/24PMBC0 INTERNALIDING, DE CRAMICA SARE DE C.V.                                                                                                    |
| 11 10 15   | Children I               | 00010     | CHINE IN DEL NO DE OCAPPO               | 13        | PLO DIANO                         | 4             | 303            | CURAINAUX EXCENSENTO                                                                                            | ACUIT 13027220FME92 MARCHARCHARCHARCHARCHARCHARCHARCHARCHARCH                                                                                                    |
| 12 12 21   | VICATIN                  | 51050     | MEDIDA                                  | 12        | DENING & A DE VINCATAN            |               | 66             | CENTRELE & DE VICATAN                                                                                           | 129/11/12/22/22/22/22/2010 01/21/14/2/2/2/2/2/2/2/2/2/2/2/2/2/2/2/2/                                                                                                    |
| 14 13 12   | CHERRERO                 | 12001     | ACADIN CO DE BIAREZ                     | 5         | PACIECO SUR                       | 10            | 213            | LA CARANA                                                                                                    | ASCREDUIDES STEED ON DISCHOOD SALE DE CAL                                                                                                    |
| 15 14 08   | CHIHIAHIA                | 08010     | CHIHI IAHI IA                           | 6         | RIO BIAVO                         | 4             | 303            | CHIHILAH IL SACRAMENTO                                                                                          | 20et1020234EMGEQ/BIMRO DE CHILINEU SA DE CV                                                                                                    |
| 16 15 25   | SINAL OB                 | 25011     | GUASAVE                                 | 3         | PACIFEO NORTE                     |               | 121            | RIO SINALOA                                                                                                    | 03SIN101193/10FMDA1 BEBIDAS PURIFICADAS, S. DE R.L. DE C.V.                                                                                                    |
| 17 16 12   | GUERRERO                 | 12001     | ACAPULCO DE JUAREZ                      | 5         | PACIFEO SUR                       | 10            | 213            | LA SABANA                                                                                                    | 05GR011!225/19ELDL1 CONDOMINIO PLAVAMAR DIAMANTE FASE III                                                                                                    |
| 18 17 12   | GUERRERO                 | 12001     | ACAPULCO DE JUAREZ                      | 5         | PACIFEO SUR                       | 10            | 213            | LA SABANA                                                                                                    | 05GR011!225/19ELDL1 CONDOMINIO PLAYAMAR DIAMANTE FASE III                                                                                                    |
| 19 18 25   | SINALOA                  | 25006     | CULIACAN                                | 3         | PACIFICO NORTE                    |               | 123            | RIO CULIACAN                                                                                                    | 03SIN100/63/10EMGR0 FABRICA DE JABON LACORONA, S.A. DE C.V.                                                                                                    |
| 20 19 23   | QUINTANA ROO             | 23008     | SOLIDARIDAD                             | 12        | PENINIULA DE YUCATAN              | 16            | 66             | PENINSULA DE YUCATAN                                                                                            | 12QNR101269/32ESDL1PROMOCIONES E INVERSIONES ALMENDRO, S.A. DE C.V.                                                                                                    |
| 21 20 23   | QUINTANA ROO             | 23008     | SOLIDARIDAB                             | 12        | PENINGULA DE YUCATAN              | 16            | 66             | PENINSULA DE YUCATAN                                                                                            | 12QNR101185/32ESDL1DESARROLLO MARINA /ALLARTA, S.A. DE C.V.                                                                                                    |
| 22 21 13   | COLADOH                  | 13063     | TEPEJI DEL RIO DE OCAMPO                | 13        | AGUASDEL VALLE DE MEXICO          | 11            | 338            | TEPEJI DEL RIO                                                                                                  | 5HG0100/72/26FMGE91MANUFACTURAS KALTEX, S.A. DE C.V.                                                                                                    |
| 23 22 23   | QUINTANA ROO             | 23008     | SOLIDARIDA8                             | 12        | PENINGULA DE YUCATAN              | 16            | 66             | PENINSULA DE YUCATAN                                                                                            | 12QNR10:905/32ELDL1 DESARROLLOS Y PROYECTOS LOMAS S.A. DE C.V.                                                                                                    |
| 24 23 23   | QUINTANA ROO             | 23008     | SOLIDARIDAD                             | 12        | PENINIULA DE YUCATAN              | 16            | 66             | PENINSULA DE YUCATAN                                                                                            | 12QNR101185/32ESDL1DESARROLLO MARINA VALLARTA, S.A. DE C.V.                                                                                                    |
| 25 24 23   | QUINTANA ROO             | 23008     | SOLIDARIDAD                             | 12        | PENINGULA DE YUCATAN              | 16            | 66             | PENINSULA DE YUCATAN                                                                                            | 12QNR10:269/32E5DL1 PROMOCIONES E INVERSIONES ALMENDRO, S.A. DE C.V.                                                                                                    |
| 26 25 23   | QUINTANA ROO             | 23008     | SOLIDARIDAD                             | 12        | PENINJULA DE YUCATAN              | 16            | 66             | PENINSULA DE YUCATAN                                                                                            | 12QNR10/269/32ESDL1PROMOCIONES E INVERSIONES ALMENDRO, S.A. DE C.V.                                                                                                    |
| 27 26 23   | QUINTANA ROO             | 23008     | SOLIDARIDAD                             | 12        | PENINGULA DE YUCATAN              | 16            | 66             | PENINSULA DE YUCATAN                                                                                            | 12QNR10:269/32ESDL1PROMOCIONES E INVERSIONES ALMENDRO, S.A. DE C.V.                                                                                                    |
| 28 27 23   | QUINTANA ROO             | 23008     | SOLIDARIDAD                             | 12        | PENINGULA DE YUCATAN              | 10            | 00             | PENINSULA DE YUCATAN                                                                                            | 12QNR101172/32EMDLCHOTELERA PLAYA PAQUSO, S.A. DE C.V.                                                                                                    |
| 29 28 25   | SINALOA                  | 25018     | NAVOLATO                                | 3         | PACIFEO NORTE                     |               | 123            | RIO CULIACAN                                                                                                    | 035IN118401/10PMOC0 DESTILMEX, S.A. DE CV.                                                                                                    |
| 20 29 00   | COLIMA                   | 06002     | CULIMA                                  | 8         | LERMASANTIAGO PACIFICO            | 0             | 548            | CULIMA                                                                                                    | OBCOLIDIS81/16PMDLIMAGA EPIGENIA ZEMENO MICHEL                                                                                                    |
| 11 30 03   | COMPULA<br>OURINTAVA ROO | 23008     | SALTILLO                                | 13        | DENTING & A DE VINCATAN           | 16            | 529            | DENINGUE A DE VECATAN                                                                                           | 08COA101947/24FR0L1INDUSINAS JOHN DERE, SA DE C.V.                                                                                                    |
| 11 22 14   | JALISCO                  | 14039     | GHADAI AJARI                            | 8         | LERMASANTIAGO PACIEICO            | 10            | 344            | ATEMAILC                                                                                                    | adiat 106/14/12550c1 GliaDat Alara COUNTY OLIB & C                                                                                                    |
| 24 33 54   | 141 1500                 | 14030     | GUADALAJARI                             | 0         | LERMASANTIAGO PACIFICO            |               | 344            | ATEMANC                                                                                                    | 0004 106114/12ESOC1 GUADALAMEA COUNTY CUE A C                                                                                                    |
| 15 24 29   | TAYCAA                   | 59007     | EL CARMEN TEOLIEVOUITLA                 | 4         | RAI SA:                           | 19            | 46             | HEIAMANTI A                                                                                                    | STLX30001/18EMDE88 CL0ROBENCENOS S4 DE C.V.                                                                                                    |
| 14 35 105  | COAHERA                  | 05030     | SALTRIO                                 | 6         | RIO BIAVO                         | 5             | 520            | SALTILLO-RAMOS ARIZPE                                                                                           | 06C0A111784/24EMG8/ CENTRO TECNICO HEREAMENTAL S.A. DE C.V.                                                                                                    |
| 17 36 25   | SINALON                  | 25018     | NAVOLATO                                | 3         | PACIFCO NORTE                     |               | 123            | RIO CULIACAN                                                                                                    | 15IN1011H0/10IMGE94 BACHOCO, S. A. DE C.V.                                                                                                    |
| 38 37 23   | OUINTANA ROO             | 23008     | SOLIDARIDAD                             | 12        | PENINJULA DE YUCATAN              | 16            | 66             | PENINSULA DE YUCATAN                                                                                            | 120NR101182/32ESDL0 OUIROOCAN, S.A.DE CV.                                                                                                    |
| 19 38 12   | GUERRERO                 | 12001     | ACAPULCO DE JUAREZ                      | 5         | PACIFEO SUR                       | 10            | 213            | LA SABANA                                                                                                    | 05GR0114856/19ELDL1 CONDOMINIO PLAYAMAR DIAMANTE                                                                                                    |
| 40 39 23   | QUINTANA ROO             | 23008     | SOLIDARIDAD                             | 12        | PENINULA DE YUCATAN               | 16            | 66             | PENINSULA DE YUCATAN                                                                                            | 12QNR101182/32ESDL0 QUIROOCAN, S.A DE CV.                                                                                                    |
| 41 40 23   | QUINTANA ROO             | 23008     | SOLIDARIDAD                             | 12        | PENINGULA DE YUCATAN              | 16            | 66             | PENINSULA DE YUCATAN                                                                                            | 12ONR10;905/32ELDL1 DESARROLLOS Y PROJECTOS LOMAS S.A. DE C.V.                                                                                                    |
| 42 41 05   | COAHUILA                 | 05030     | SALTILLO                                | 6         | RIO BRAVO                         | 5             | 529            | SALTILLO-RAMOS ARIZPE                                                                                           | 06C0A101474/24EMGE(DITEMSA, S.A. DE C.V.                                                                                                    |
| 43 42 25   | SINALOA                  | 25018     | NAVOLATO                                | 3         | PACIFICO NORTE                    |               | 123            | RIO CULIACAN                                                                                                    | 15IN101136/10IM5E94 BACHOCO, S. A. DE C.V.                                                                                                    |
| 44 43 23   | QUINTANA ROO             | 23008     | SOLIDARIDAD                             | 12        | PENINJULA DE YUCATAN              | 16            | 66             | PENINSULA DE YUCATAN                                                                                            | 12QNR10:269/32ESDL1PROMOCIONES E INVERSIONES ALMENDRO, S.A. DE C.V.                                                                                                    |
| 45 44 31   | YUCATÁN                  | 31052     | MOTUL                                   | 12        | PENINGULA DE YUCATAN              |               | 66             | PENINSULA DE YUCATAN                                                                                            | 12YUC102812/32FMDA0 MONTY INDUSTRIES, SA. DE C.V.                                                                                                    |
| 46 45 26   | SONORA                   | 26042     | NAVOJOA                                 | 2         | NOROISTE                          |               | 175            | VALLE DEL MAYO                                                                                                  | 02SON10(560/09FMGR( CELULOSA Y CORRUGADOS DE SONORA S.A. DE C.V.                                                                                                    |

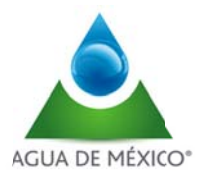

# <u>V.1.8.7</u>

El punto V.1.8.7 es el reporte gráfico y numérico de volumen extraído por medidor, concesión, aprovechamiento y usuario, en forma anual, mensual y diaria.

Estos reportes son emitidos por el sistema antes delas 8:00 horas todos los días

El reporte permite:

- Selección de tipo del reporte (medidor, concesión, aprovechamiento y usuario)
- Selección del medidor, concesión, aprovechamiento o usuario especifico
- Selección de periodo (día, mes o año)
- Selección de Fecha del reporte
- Visualización de:
  - Resumen gráfico de volumen extraído
  - Resumen numérico de volumen extraído

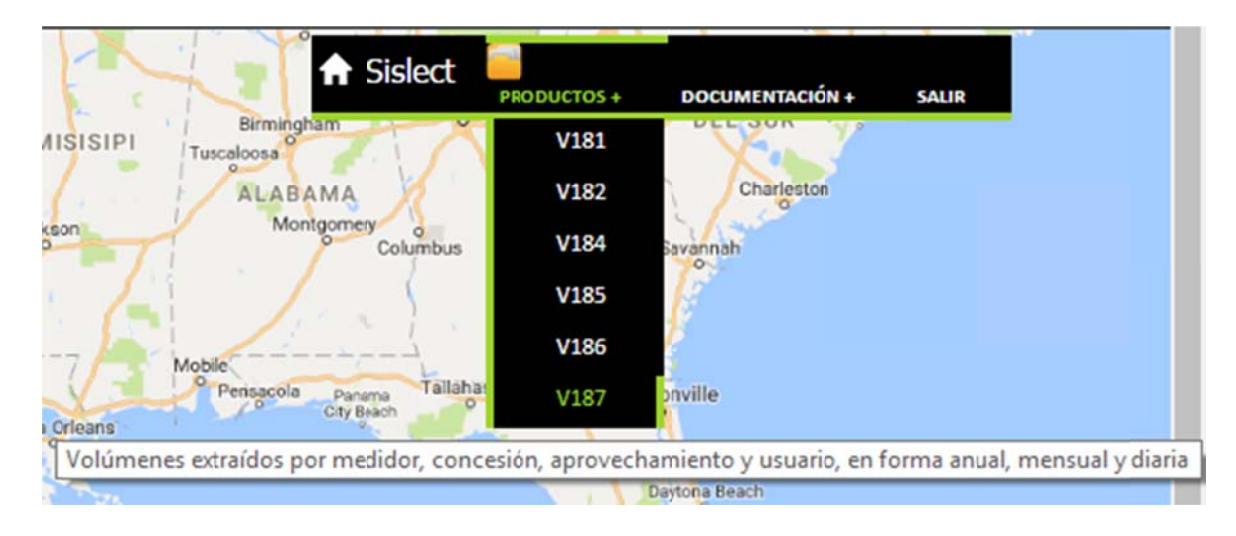

Al dar clic en "V187" se despliega un menú con diferentes opciones de reporte: por medidor, concesión, Aprovechamiento o Usuario

| Selecciona el tipo, el periodo y la fecha                                                     |          |        |
|-----------------------------------------------------------------------------------------------|----------|--------|
| Tipo: Seleccione<br>Selecc<br>Medidor<br>Perioc Concesión<br>Aprovechamiento<br>Fecha Usuario | T        |        |
|                                                                                               | Procesar | Cerrar |

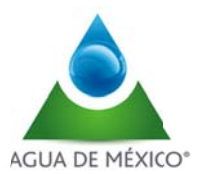

Una vez selecionada la primera opción, se debe inidcar el periodo para el cual se requiere la consulta: Dia, Mes o Año

| Selecciona el tipo, el periodo y la fecha                                                  |                 |
|--------------------------------------------------------------------------------------------|-----------------|
| Tipo: Medidor   Seleccione: 1011-505  Periodo: Mes Fecha: Seleccione Día 1/01/2017 Mes Año | •               |
|                                                                                            | Procesar Cerrar |

A continuación se muestran ejemplos de los resultados de las consultas por medidor, concesión, aprovechamiento o Usuario

#### Volumen extraido por concesión

| Selecciona el  | tipo, el periodo y la fecha |   |  |
|----------------|-----------------------------|---|--|
| Tipo: Concesi  | ôn 🔹                        |   |  |
| Seleccione: 04 | PUE101647/18FMDL08          | • |  |
| Periodo: Día   | ¥                           |   |  |
| Fecha:         | 31/01/2017                  |   |  |

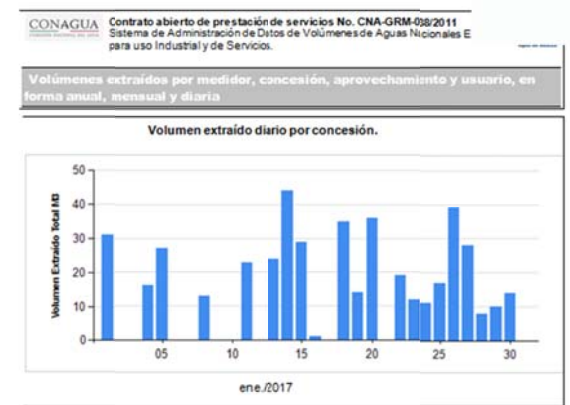

| Fecha        | Serie Medidor | Lectura Inicial | Lectura Final | Volumen extraido |
|--------------|---------------|-----------------|---------------|------------------|
| 01/ene/2017  | 1108-742      | 285,619         | 285,650       | 31               |
| 02/ene/2017  | 1108-742      | 285,650         | 285,650       | 0                |
| 03/ene/2017  | 1108-742      | 285,650         | 285.650       | 0                |
| 04/ene/2017  | 1108-742      | 285,650         | 285,666       | 16               |
| 05/ene/2017  | 1108-742      | 285,666         | 285,(93       | 27               |
| 06/ene./2017 | 1108-742      | 285,693         | 285,(93       | 0                |
| 07/ene./2017 | 1108-742      | 285,693         | 285,693       | 0                |
| 08/ene./2017 | 1108-742      | 285,693         | 285,705       | 13               |
| 09/ene/2017  | 1108-742      | 285,705         | 285,705       | 0                |
| 10/ene/2017  | 1108-742      | 285,705         | 285,705       | 0                |
| 11/ene/2017  | 1108-742      | 285,705         | 285,729       | 23               |
| 12/ene/2017  | 1108-742      | 285,729         | 285,729       | 0                |
| 13/ene/2017  | 1108-742      | 285,729         | 285,753       | 24               |
| 14/ene./2017 | 1108-742      | 285,753         | 285,797       | 44               |
| 15/ene./2017 | 1108-742      | 285,797         | 285.125       | 29               |
| 15/ene/2017  | 1108-742      | 285,825         | 285,827       | 1                |
| 17/ene/2017  | 1108-742      | 285,827         | 285.827       | 0                |
| 18/ene./2017 | 1108-742      | 285,827         | 285,862       | 35               |
| 19/ene./2017 | 1108-742      | 285,862         | 285,876       | 14               |

|              | Volumen Extra | aido Total M3 |         | 451 |
|--------------|---------------|---------------|---------|-----|
| 31/ene./2017 | 1108-742      | 286,070       | 286,070 | 0   |
| 30/ene./2017 | 1108-742      | 286,056       | 286,070 | 14  |
| 29/ene./2017 | 1108-742      | 286,046       | 286,056 | 10  |
| 28/ene./2017 | 1108-742      | 286,038       | 286,046 | 8   |
| 27/ene./2017 | 1108-742      | 286,010       | 286,038 | 28  |
| 26/ene./2017 | 1108-742      | 285,971       | 286,010 | 39  |
| 25/ene./2017 | 1108-742      | 285,954       | 285,971 | 17  |
| 24/ene./2017 | 1108-742      | 285,943       | 285,954 | 11  |
| 23/ene./2017 | 1108-742      | 285,931       | 285,943 | 12  |
| 22/ene./2017 | 1108-742      | 285,912       | 285,931 | 19  |
| 21/ene./2017 | 1108-742      | 285,912       | 285,912 | 0   |
| 20/ene./2017 | 1108-742      | 285,876       | 285,912 | 36  |
|              |               |               |         |     |

Procesar Cerrar

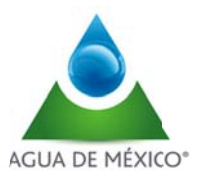

## MENU DEL CONCESIONARIO

La consulta del concesionario de volúmenes extraídos por unidad administrativa es por medidor, concesión y aprovechamiento, en forma anual, mensual y diaria.

El reporte permite:

- Selección de tipo del reporte (medidor, concesión, aprovechamiento y usuario)
- Selección de periodo (Dia, mes y año)
- Visualización de:
  - Resumen gráfico de volumen extraído
  - Resumen numérico de volumen extraído

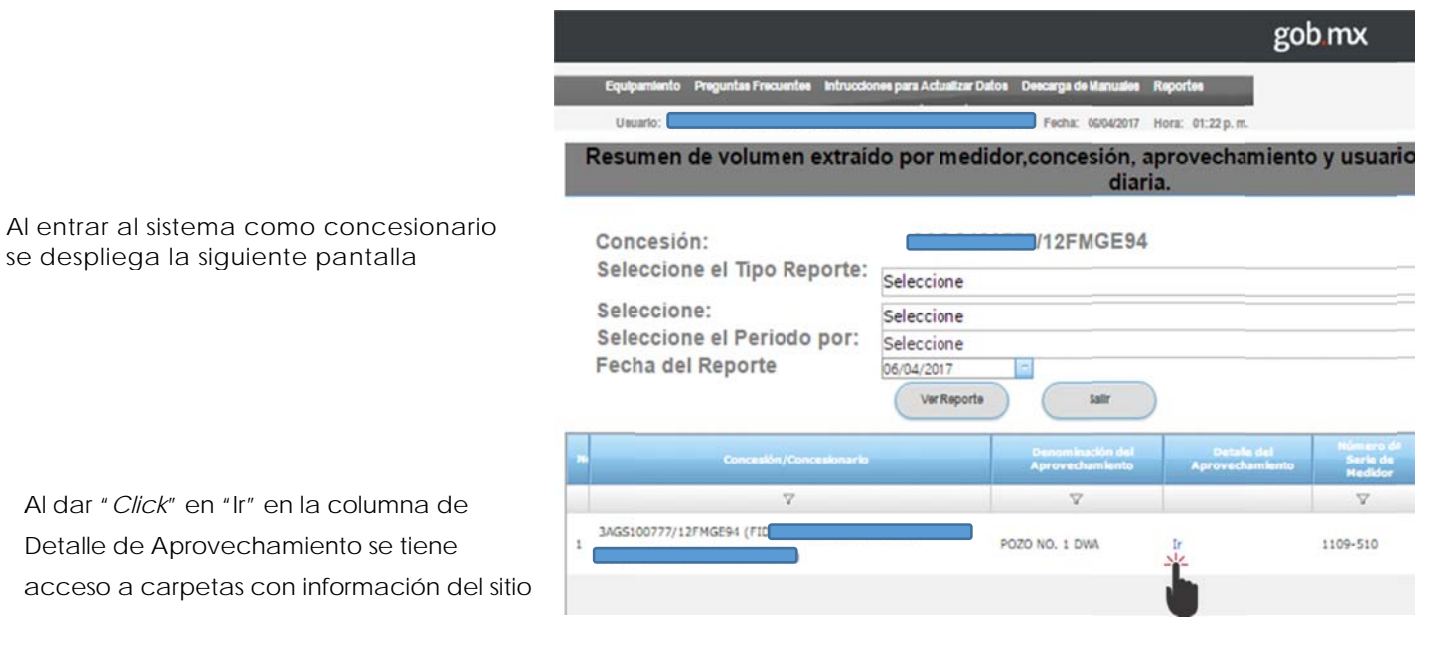

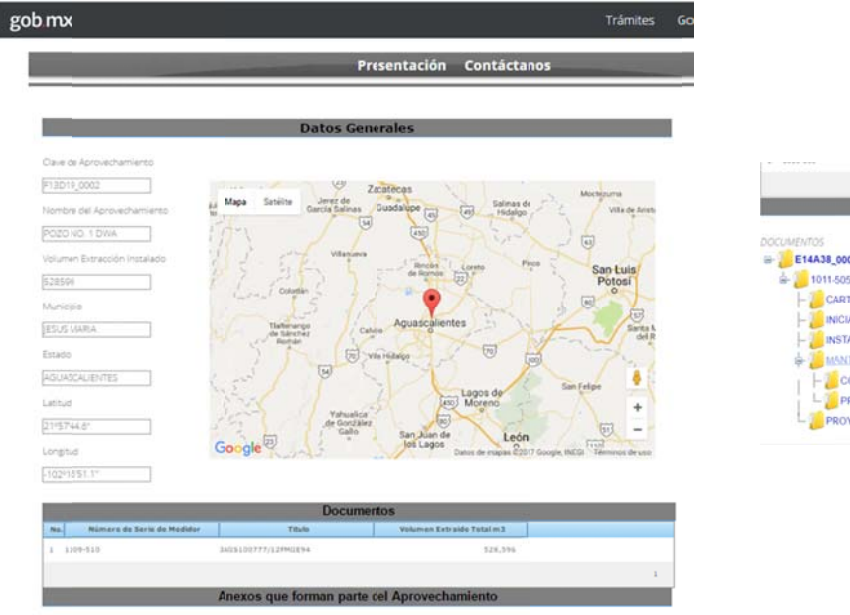

|                 | Anexos que forman parte del Aprovechamiento                       |
|-----------------|-------------------------------------------------------------------|
| CUMENTOS        | No existen documentos en esta carpeta, seleccione una subcarpeta. |
| E14A38_0002     |                                                                   |
| à 1011-505      |                                                                   |
| - CARTA_CORREOS |                                                                   |
| - INICIAL       |                                                                   |
| - INSTALACION   |                                                                   |
| A MANTENIMENTO  |                                                                   |
| - CORRECTIVO    |                                                                   |
| PREVENTIVO      |                                                                   |
| PROVECTOS       |                                                                   |

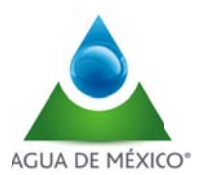

#### Al Seleccionar la opción deseada y se despliega el documento correspondiente

|                                                                                                    | 1                                                                                                    |                                                                                                    |                                                                                                    |
|----------------------------------------------------------------------------------------------------|----------------------------------------------------------------------------------------------------|----------------------------------------------------------------------------------------------------|----------------------------------------------------------------------------------------------------|
| Aguascalientes, Ags. s 11 de Octóre de 2011.                                                         | COMBIÓN NACIONAL DEL AGUA                                                                                                    | AGUA DE MÉRICO                                                                                                    |                                                                                                    |
| Exe. 201                                                                                             | CONAGUA DE AGUA NACIONALES EXTRAIDAS                                                                                                    | AREA DE ROLETIN TÉCNICO DE DATOS CENER                                                                                                    | SN F3                                                                                                    |
| DIRECCIÓN LOCAL AGUASCALJENTES                                                                       | ORDEN DE TRABAJO                                                                                                    |                                                                                                    | A HOBALENES                                                                                                    |
| SUBDIRECCIÓN DE ADMINISTRACIÓN XEL AGUA                                                              | TAU IS INCOME IN BRIDERING AND AND DECKN INCOMENTAL                                                                                                    | TOWNATION OF URINATION OF URINATION OF ADDRESS OF ADDRESS OF ADDRE | James -                                                                                                    |
| PRESENTE.                                                                                            | ACUPTOD INC. INC. IN AGUINDANCE REFERENCE                                                                                                    | MTOS DE LOS VOLÍMENES DE AQUÁS INACIONALES ECTADAS FARA USO INDUSTRIAL Y DE SORVICIOS. Intra 100000 DALO NA A BALTAR METRO ALTONIA                                                                                                    |                                                                                                    |
| di una contra altrada Altrada Balevar Basarra en mi caràcter de representate legal de                | LOWING AND AN AVER CARE IN MARK                                                                                                    |                                                                                                    | <u> </u>                                                                                                    |
| El que suscribe Potente Actente atente el testimonio notarial No. Mil setenta y custro volumen       | and a second second sec | Providence and Apply Providence and Apply Apply Providence Apply Apply Providence Apply Apply Providence Apply Apply Providence Apply Apply Providence Apply Apply Providence Apply Apply Providence Apply Providence Apply Provide | ·                                                                                                    |
| décimo noveno otorgado con fecha 21 de Diciembre del 2006, ante la fe del Lie. Rugo Garella          | LERBA BANTADO                                                                                                    |                                                                                                    | East all rates                                                                                                    |
| Sánchez, Notario Público No.8 de la Chidad de Torreon, distrito judicial de Visitades                | NOMENT C BATTR STOL IN. TO LAR.                                                                                                    |                                                                                                    | A COLOR                                                                                                    |
| Coshulla de zaragoza mismo que no si solo reclarido como domicilio para eir y recibir toda           | ACADINE (20), REPORT SERVICE AND A CADING STORE STORE STORE                                                                                                    | 30 40 57 9 175 55 36 90                                                                                                    | A 5354                                                                                                    |
| clase de notificaciones el ubicado en Jilio Díaz Torre 101, Cd. Industrial Aguascilientes ante       | CORRECTLIC/INDICCI & CONTACTO                                                                                                    |                                                                                                    | 111 I I I I I I I I I I I I I I I I I I                                                                                                    |
| usted respetuosamente suscribo la presete para que Maxilas, S.A. de C.V. ses sospora e inclutos      | AL ANDRON TRUCK OF ADDR                                                                                                    |                                                                                                    |                                                                                                    |
| en el "bervico de Medicion de Volumen o Agues Neconante , constructionen en el                       | print and an experimental of the second second second second second second second second second second second s                                                                                                    |                                                                                                    | and a state of the state of                                                                                                    |
| 1. Permitir el paso al personal de la enpresa Agua de México S.A. de C.V., autotzado por la          | COLORA RANKE STORE 1/2 DEEL                                                                                                    |                                                                                                    | A19493                                                                                                    |
| Comisión Nacional del Agua, a las instanciones de la representata contacte lugar en donde se         | VAD DESEMBATION ATTACK ( )                                                                                                    | 09 03 09 PLANTA ARREGLO FINALMENTE INSTALADO                                                                                                    | ALEACION                                                                                                    |
| enquentran los aprovechamientos autozados para la explotación total de 1,163,091 m3 con uso          | GRO DE LA ISMINESA IN THE T                                                                                                    |                                                                                                    |                                                                                                    |
| industrial al amparo del Titulo le Concesión Número 06AGS101782/12FMOLOS y                           | In 19 You and an Inclusion of the Party of the Party of t | NOTAS                                                                                                    |                                                                                                    |
| 08AGS101783/12FMCL08 expedido a norbre de Mexilies, S.A. de C.V.                                     | TECH DE REGERES 27 & Dourde & 208 VERCA Dou sha                                                                                                    | MATERIAL DE ARREGLO FINAL INSTAADO DE MEDICIÓN DE 20.32 cms. Ø                                                                                                    |                                                                                                    |
| 2. Es de mi conocimiento que para litrer a cabo la puesta en marcha del Sistema de Medición          | ARTWARD IN DELANDORS   MARINE MARINE AND AND AND AND AND AND AND AND AND AND                                                                                                    | No Deschodin Cantidad Vision and No.                                                                                                    | adares - per el traditor                                                                                                    |
| referido, se requiere adecuar el tren de tescarga y colocar la infraestructura necesa/a, por lo que  | CARACTRISTICAS DEL APROVECIONNENTO E INFRAESTRUCTURA INSTALADA                                                                                                    | C17Carrelle de acero OK23.12 cms. (F) Likél cms. Délaido 1 P20. Una construente.                                                                                                    |                                                                                                    |
| acepto voluntariamente permitir la inst/ación, operación, mantenimiento y supervisión del ouen       | ANTONI, DE LA DESCANA ANTONIA CARACTERISTICI DI NO                                                                                                    | 05 03 05 01 Tabeta de acero salada de 6 0 12 cm. 1 1 P2a. 1 1 1000 1 1000                                                                                                    | ran umu juntu ite                                                                                                    |
| funcionamiento dei equipo que sera materior.                                                         | DAMENTO DE LA DESCAGA CONTRACTA DE CONTRACTA DE CONTRACTA | 31 SelEsternitad de acero 0x20.32 cms. (6) L=10 cms. una béda 2 P2a.                                                                                                    | A11111                                                                                                    |
| 3. Mi representada ha designado al Jos Fernando Gutiérrez, Jefe de ecología y argunidad para         | DATES OF MEDICAL STREET                                                                                                    | 105Codo de aceso soldades de 60 x 20.22 cms. 2 Pro. 2 Pro. | traceries and the statements                                                                                                    |
| brindarles la atención necesaria en la revización de los trabajos señalados en el punto bue amecede, | CUENTA CONVERSION INTO IN THE MENT BOUTED PARTY CONVERSION OF CAR                                                                                                    | Of Databager con gatherine 1 P7a.                                                                                                    | APRILLE .                                                                                                    |
| días de anticipación a la facha en que s presentará el personal designado, a fin de recisar el día,  | DARLED TREAT LED VE RECON                                                                                                    | Constant de Bra de Ante                                                                                                    | a second                                                                                                    |
| hora en que acudirán, el equipo de segurdad y documentación necesaria para su ingreto.               | THE STARS SHOW THE READ FOR SHOW                                                                                                    | 022                                                                                                    |                                                                                                    |
| 4 En del escanterioriente de mi consecutate que en habet alegée coste para las conceptostes por al   | VEADWORKS ( ) FE ( ) DE K ME                                                                                                    |                                                                                                    | and all and a second second se |
| Servicio de Medición de Volumen de Acuas Nacionales, ni por cualquier otro concepo derivado de       | NEENENDE DREINER I I HELA, DA.                                                                                                    |                                                                                                    | Table addr at                                                                                                    |
| este útimo.                                                                                          | NO PRACES BATCA                                                                                                    | DESFOGUE FUERA DE                                                                                                    |                                                                                                    |
| Superior 20                                                                                          | and the second second s | の一気中「「十09」/ operación                                                                                                    |                                                                                                    |
|                                                                                                    | and the second second se                                                                                                    |                                                                                                    |                                                                                                    |
| Ricardo Albego Balcazar Espara                                                                       |                                                                                                    |                                                                                                    |                                                                                                    |
| X/A 10000085                                                                                         |                                                                                                    |                                                                                                    | EVEL TOPO LEVER                                                                                                    |
| Hard Hard Strange Ar Hard 19-DOT-201                                                                 |                                                                                                    |                                                                                                    |                                                                                                    |
| REPRESENTANTE LEGAL DE                                                                               |                                                                                                    |                                                                                                    |                                                                                                    |
| Maxinds, KA. de C.V. Folio Titte Max                                                                 | and the second of the second second se                                                                                                    |                                                                                                    |                                                                                                    |
| ACUME DE RECIRO DE LA INIDAD                                                                         |                                                                                                    | ALZADO ARREGLO FINALMENTE INSTALADO                                                                                                    |                                                                                                    |
| ADMINISTRATIVA CORRESPONDENTE                                                                        |                                                                                                    |                                                                                                    | H, WHOLAST MOLENT                                                                                                    |
| ADMINISTRATIVA COMPESPONDENTE                                                                        |                                                                                                    |                                                                                                    |                                                                                                    |

Por otra parte, partiendo de la pantalla de entrada al sistema como concesionario se pueden seleccionar tres tipos de reporte para la visualización de los volúmenes extraidos por medidor, concesión y aprovechamiento

|                                              | gob mx                                                                            |                   | Trán | nites C                |
|----------------------------------------------|-----------------------------------------------------------------------------------|-------------------|------|------------------------|
| Equipamiento Preguntas Frecuentes Intruccion | es para Actualizar Datos Demarga de Manuales Reportes                             |                   |      |                        |
| Usuario: FIDEICOMISO DE LA CIUDAD INDUSTRAL  | DE AGUASCALIENTES Fecta: 31/03/2017 Hora: 12:29 a.m.                              |                   |      |                        |
| Resumen de volumen extraid                   | o por medidor,concesión, aprovechamiento y usuario, en forma anual, me<br>diaria. | nsual y           |      |                        |
| Concesión:                                   | 3AGS100777/12FMGE94                                                               |                   |      |                        |
| Seleccione el Tipo Reporte:                  | Seleccione                                                                        |                   |      |                        |
| Seleccione:                                  | Seleccione                                                                        |                   |      |                        |
| Seleccione el Periodo por:                   | Medidor                                                                           |                   |      |                        |
| Fecha del Réporte                            | Concesión                                                                         |                   |      |                        |
|                                              | Aprovecnamiento                                                                   |                   |      |                        |
| N. Concesión/Concesionario                   |                                                                                   | Feicha de Lectara |      | Falls y/s<br>Intrusion |
|                                              |                                                                                   |                   |      |                        |
|                                              |                                                                                   |                   |      | 1                      |

Una vez selecionada la primera opción, se debe indicar el periodo para el cual se requiere la consulta: Dia, Mes o Año

| Tipo: M            | edidor                                 | •         |   |                 |
|--------------------|----------------------------------------|-----------|---|-----------------|
| Seleccior          | ne: 1011-50                            | 5         | ۲ |                 |
| Periodo:<br>Fecha: | Mes<br>Seleccione<br>Día<br>Mes<br>Año | 1/01/2017 |   |                 |
|                    |                                        |           |   | Procesar Cerrar |

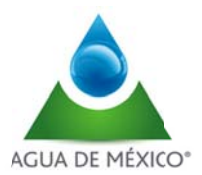

# Página 28

A continuación se muestran ejemplos de los resultados de las consultas por medidor, concesión y aprovechamiento.

## Volumen extraido por medidor

|                                                                                                    | gob mx                                                                                                    |
|----------------------------------------------------------------------------------------------------|----------------------------------------------------------------------------------------------------|
| Equipaminto Preguntas Frecuentes Intruccio                                                                                                    | nne para Actuatizar Cultos - Cencurga de Maxueles - Reportes                                                                                                    |
| Unuario FIDEDCOMISO DE LA CIUDAD INDU E                                                                                                    | TRAL DE AGUA SCAUENTES Feche: 31/02017 Hore: 12:29.a.m.                                                                                                    |
| Resuman de volumen extrai                                                                                                    | do por medidor,concesión, aprovechamiento y usuario, en forma anual, mensual y diaria.                                                                                                    |
| Concesión:<br>Seleccione el Tipo Reporte:<br>Seleccione:<br>Seleccione el Periodo por:<br>Fechadel Reporte                                                                                                    | 3AG \$100777/12FMCE94<br>Medidor   1109-510  0 ia  100/2017  Regnaar  Regnaar                                                                                                    |
| Image: A state of the state of the | Provide definition         Introduction         Provide definition         Provide definition         Provide defi |
| para uso industrial y de S<br>Voltúmenen extraitidos por medi<br>forma anual, mensual y diaria<br>Volumen                                                                                                    | wrose.<br>dar, concesión, noravechaniento y unuario, en<br>estraido diario por medidor.                                                                                                    |
| 2,000<br>2,000<br>1,500<br>500<br>05                                                                                                    | 10 15 20 25 30                                                                                                    |

| Fe  | echa      | Serie Medidor | Lectura Final | Lectura Inicial | Volumen extraido |
|-----|-----------|---------------|---------------|-----------------|------------------|
| 01/ | ene./2017 | 1109-510      | 1,019,978     | 1,019,298       | 680              |
| 02/ | ene./2017 | 1109-510      | 1,020,980     | 1,019,978       | 1,004            |
| 03/ | ene./2017 | 1109-510      | 1,022,055     | 1,020,980       | 1,075            |
| 04/ | ene./2017 | 1109-510      | 1,023,025     | 1,022,055       | 970              |
| 05/ | ene./2017 | 1109-510      | 1,024,387     | 1,023,025       | 1,342            |
| 08/ | ene./2017 | 1109-510      | 1,025,505     | 1,024,387       | 1,138            |
| 07/ | ene./2017 | 1109-510      | 1,026,883     | 1,025,505       | 1,378            |
| 08/ | ene./2017 | 1109-510      | 1,028,283     | 1,026,883       | 1,380            |
| 09/ | ene./2017 | 1109-510      | 1,029,305     | 1,028,263       | 1.042            |
| 10/ | ene./2017 | 1109-510      | 1,030,683     | 1,029,305       | 1,378            |
| 11/ | ene./2017 | 1109-510      | 1,032,081     | 1,030,683       | 1,378            |
| 12/ | ene./2017 | 1109-510      | 1,033,295     | 1,032,081       | 1.234            |
| 13/ | ene./2017 | 1109-510      | 1,033,295     | 1,033,295       | 0                |
| 14/ | ene./2017 | 1109-510      | 1,033,849     | 1,033,295       | 554              |
| 15/ | ene./2017 | 1109-510      | 1,033,849     | 1,033,849       | 0                |
| 16/ | ene./2017 | 1109-510      | 1,034,395     | 1,033,849       | 548              |
| 17/ | ene./2017 | 1109-510      | 1,035,508     | 1,034,395       | 1, 111           |
| 18/ | ene./2017 | 1109-510      | 1,038,472     | 1,035,508       | 966              |
| 19/ | ene./2017 | 1109-510      | 1,038,930     | 1,038,472       | 458              |
| 20/ | ene./2017 | 1109-510      | 1,037,624     | 1,036,930       | 694              |
| 21/ | ene./2017 | 1109-510      | 1,038,995     | 1,037,624       | 1,371            |
| 22/ | ene./2017 | 1109-510      | 1.040.388     | 1,038,995       | 1,373            |
| 23/ | ene./2017 | 1109-510      | 1,041,599     | 1,040,388       | 1,231            |

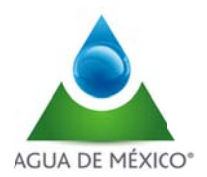

gob mx

30

809

808

519

915

1,388

1,180

1,277

0

793

129

930

1,382

912

1,389

545

612

843

1,388

1,388

1,653

1,328

744

507

288

847

1,357

1,052

## Volumen extraido por concesión

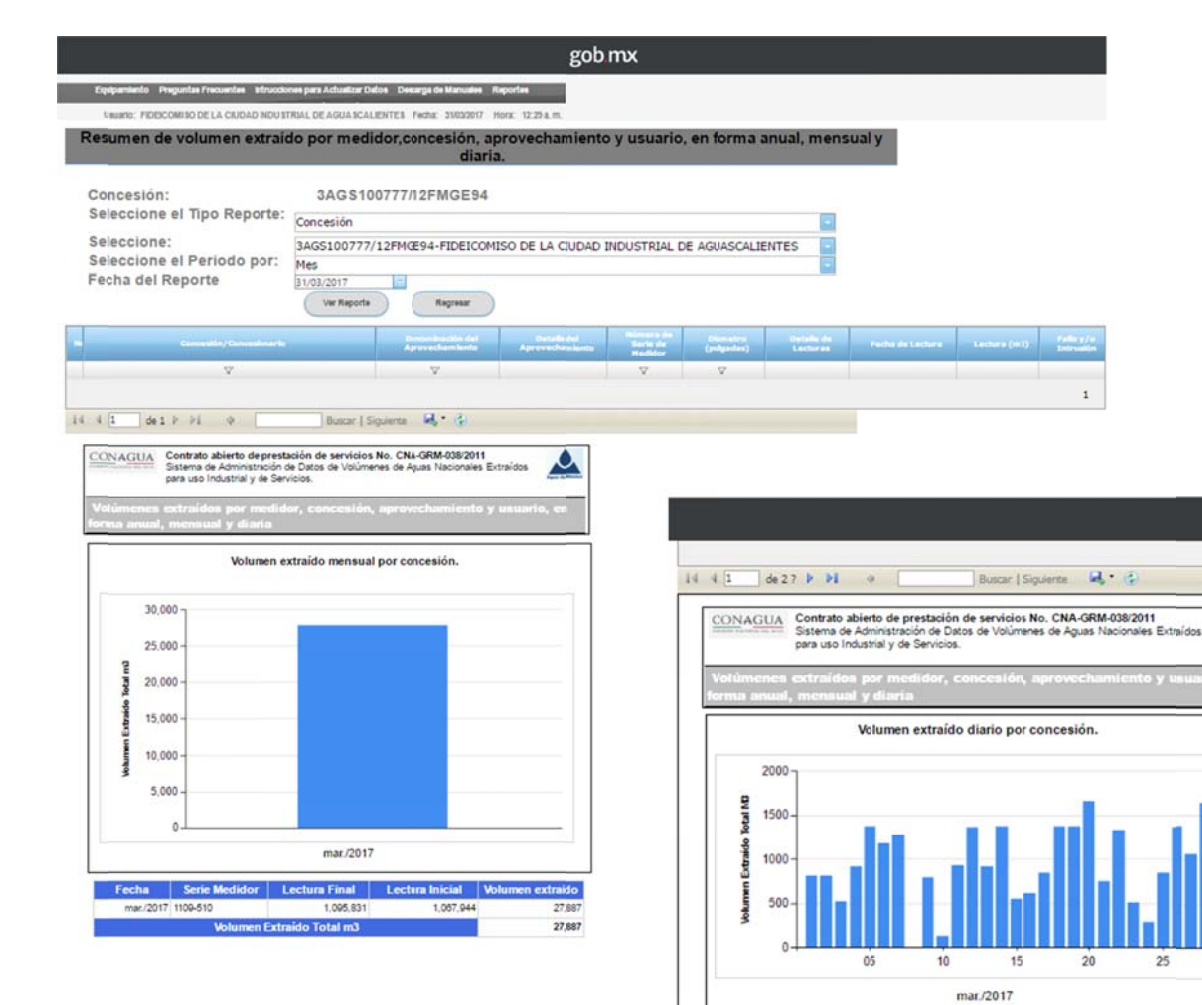

|         |    |                |    | v.0517 |
|---------|----|----------------|----|--------|
| SISTEMA | DE | ADMINISTRACIÓN | DE | DATOS  |

Fecha Serie Medidor Lectura Inicial Lectura Final Volumen extraido

1,087,944

1,088,753

1,069,561

1,070,080

1,070,995

1,072,381

1.073.541

1.074,818

1,074,818

1,075,611

1,075,740

1.078,670

1,078,032

1.078.944

1.080.313

1.080.858

1.081.470

1,082,313

1.083.679

1.085.045

1.095.605

1 087 442

1.088.768

1.089.275

1.089.581

1,090,408

1.091,765

1,088,753

1,089,581

1,070,080

1,070,995

1,072,381

1,073,541

1.074,818

1,074,818

1,075,611

1,075,740

1,078,870

1,078,032

1,078,944

1.080.313

1,080,858

1.081,470

1.082.313

1.083.879

1.085.045

1.088.898

1 087 442

1.088.768

1.089.275

1.089.581

1.090,408

1.091,785

1,092,817

01/mar/2017 1109-510

02/mar/2017 1109-510

03/mar/2017 1109-510

04/mar/2017 1109-510

05/mar/2017 1109-510

08/mar/2017 1109-510

07/mar/2017 1109-510

08/mar/2017 1109-510

09/mar/2017 1109-510

10/mar/2017 1109-510

11/mar/2017 1109-510

12/mar/2017 1109-510

13/mar/2017 1109-510

14/mar/2017 1109-510

15/mar/2017 1109-510

18/mar/2017 1109-510

17/mar/2017 1109-510

18/mar/2017 1109-510

19/mar/2017 1109-510

20/mar/2017 1109-510

21/mar/2017 1109-510

22/mar/2017 1109-510

23/mar/2017 1109-510

24/mar/2017 1109-510

25/mar/2017 1109-510

28/mar/2017 1109-510

27/mar/2017 1109-510

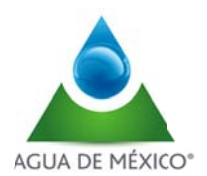

## Volumen extraido por aprovechamiento

|                                                                          |                      |                                     | go                              | b mx                             |                         |                        |                           |              |         |
|--------------------------------------------------------------------------|----------------------|-------------------------------------|---------------------------------|----------------------------------|-------------------------|------------------------|---------------------------|--------------|---------|
| Equipamiento PreguntasFrecuentes Intruccio                               | nee para Adualizar D | fos Descarga de Manuales            | Reportes                        |                                  |                         |                        |                           |              |         |
| Usuario: FIDEICOMISO DE LA CIUDAD INDU ST                                | RIAL DE AGUA SCAL    | IENTES Fecha: 06/0/2017             | Hora: 00:47 p.m.                |                                  |                         |                        |                           |              |         |
| Resumen de volumen extraio                                               | io por medi          | dor,concesión, a<br>diari           | provechamient<br>a.             | o y usuario                      | o, en forma             | anual, men             | sual y                    |              |         |
| Concesión:                                                               | 3AGS10               | 0777/12FMGE94                       |                                 |                                  |                         |                        |                           |              |         |
| Seleccione el Tipo Reporte:                                              | Aprovechamie         | nto                                 |                                 |                                  |                         | -                      |                           |              |         |
| Seleccione:                                                              | POZO NO. 1           | WA                                  |                                 |                                  |                         |                        |                           |              |         |
| Seleccione el Periodo por:                                               | Día                  |                                     |                                 |                                  |                         |                        |                           |              |         |
| Fecha del Reporte                                                        | Ver Reports          | Salv                                | )                               |                                  |                         |                        |                           |              |         |
|                                                                          |                      | Denominación del<br>Aprovechamiento | Detaille del<br>Aprovechemiento | Romere de<br>Serie de<br>Hedidor | Diference<br>(polyadas) | Detaile de<br>Lecturas | Fecha de Loctura          | Lectura (m3) | Pallay/ |
| V                                                                        |                      | V                                   |                                 | Υ.                               | Ψ.                      |                        |                           |              | V       |
| 3AGS100777/12FMGE94 (/IDEICOMISO DE LA (<br>INDUSTRIAL DE AGUASCAIENTES) | CIUDAD               | POZO NO. 1 DWA                      | le .                            | 1109-510                         | 0                       | Ver                    | 06/04/2017 05:00 a.<br>m. | 1,101,986    |         |
|                                                                          |                      |                                     |                                 |                                  |                         |                        |                           |              | 1       |

| Fecha        | Serie Medidor | Lectura Final | Lectura Inicial | Volumen extraido |
|--------------|---------------|---------------|-----------------|------------------|
| 01/ene./2017 | 1109-510      | 1,019,978     | 1,019,298       | 680              |
| 02/ene./2017 | 1109-510      | 1,020,980     | 1.019.978       | 1,004            |
| 03/ene./2017 | 1109-510      | 1,022,055     | 1,020,980       | 1,075            |
| 04/ene./2017 | 1109-510      | 1,023,025     | 1,022,055       | 970              |
| 05/ene./2017 | 1109-510      | 1,024,387     | 1,023,025       | 1,342            |
| 08/ene./2017 | 1109-510      | 1,025,505     | 1,024,387       | 1,138            |
| 07/ene./2017 | 1109-510      | 1,028,883     | 1,025,505       | 1,378            |
| 08/ene./2017 | 1109-510      | 1,028,283     | 1,026,883       | 1,380            |
| 09/ene./2017 | 1109-510      | 1,029,305     | 1,028,263       | 1.042            |
| 10/ene./2017 | 1109-510      | 1,030,683     | 1,029,305       | 1,378            |
| 11/ene./2017 | 1109-510      | 1,032,081     | 1,030,683       | 1,378            |
| 12/ene./2017 | 1109-510      | 1,033,295     | 1,032,081       | 1,234            |
| 13/ene./2017 | 1109-510      | 1,033,295     | 1.033,295       | 0                |
| 14/ene./2017 | 1109-510      | 1,033,849     | 1,033,295       | 554              |
| 15/ene./2017 | 1109-510      | 1,033,849     | 1,033,849       | 0                |
| 16/ene./2017 | 1109-510      | 1,034,395     | 1,033,849       | 548              |
| 17/ene./2017 | 1109-510      | 1,035,508     | 1,034,395       | 1,111            |
| 18/ene./2017 | 1109-510      | 1,038,472     | 1,035,508       | 986              |
| 19/ene./2017 | 1109-510      | 1,036,930     | 1,038,472       | 458              |
| 20/ene./2017 | 1109-510      | 1,037,624     | 1,036,930       | 894              |
| 21/ene./2017 | 1109-510      | 1,038,995     | 1.037.624       | 1,371            |
| 22/ene./2017 | 1109-510      | 1,040,388     | 1,038,995       | 1,373            |
| 23/ene./2017 | 1109-510      | 1.041.599     | 1.040.388       | 1,231            |
| 24/ene./2017 | 1109-510      | 1,042,680     | 1,041,599       | 1,081            |

|                                                                                                    |                                                                        | 1001-1/1-101-1-1-1                             | Por                                                                                                    |                     |                                                                                                    |                |               |
|----------------------------------------------------------------------------------------------------|------------------------------------------------------------------------|------------------------------------------------|----------------------------------------------------------------------------------------------------|---------------------|----------------------------------------------------------------------------------------------------|----------------|---------------|
| Epigenteto Prepidal Freuene Ministre                                                                                                    | nee para Adhustos Datio                                                | Decarge de Marcales                            | apprint.                                                                                                    |                     |                                                                                                    |                |               |
| Resumen de volumes extraio                                                                                                    | do por medid                                                           | or,concesión, aj                               | provechamient                                                                                                    | o y usuark          | o, en forma                                                                                                    | anual, men     | sual y        |
| Concesión:<br>Seleccione el Tipo Reporte:<br>Seleccione:                                                                                                    | 3AG S100<br>Aprovechamient<br>POZO NO. 1 DW                            | 777/12FMGE94<br>a                              |                                                                                                    |                     |                                                                                                    | 1              |               |
| Fecha del Reporte                                                                                                    | Dia<br>31/01/2017<br>Ver Reports                                       |                                                | (                                                                                                    |                     |                                                                                                    |                |               |
|                                                                                                    |                                                                        | Contraction of the                             | And the owner of the owner of the owner of the owner of the owner of the owner owner own | and a second second | and a state of the state of the |                |               |
| v                                                                                                    |                                                                        | V                                              |                                                                                                    |                     | W.                                                                                                    |                |               |
| SAGELOD777/13/WERH (FIDELONISO DE LA 1                                                                                                    | CS/DAD                                                                 | 020 NO. L DWA                                  |                                                                                                    | 00400               | ÷                                                                                                    | and the second | 06/94/2117 05 |
| 4 2 de 2 1 P PL P<br>CONACIIA Contrato abieto de prest<br>Staterio de Administración<br>pare uso incume y de Ser                                                                                                    | Bassar   So<br>ación de servicios N<br>de Datos de Volúmene<br>vicios. | e. CNA-GRM-058/2011<br>n de Aguas Nacionales E | oraidas 🛕                                                                                                    |                     |                                                                                                    |                |               |
| de 21 2 35 p                                                                                                    | Bassar ( Sa<br>ación de servicios N<br>de Datos de Volumene<br>vicos.  | oren R. S.                                     |                                                                                                    |                     |                                                                                                    |                |               |
| COLLAGES CONTRACTOR                                                                                                    | Rever   Br                                                             | ann H S                                        |                                                                                                    |                     |                                                                                                    |                |               |
| COLORED Control of the second second | Rever   R                                                              |                                                | нения 🔊                                                                                                    |                     |                                                                                                    |                |               |

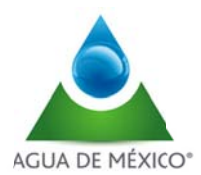

#### **DOCUMENTACIÓN**

Al acceder al sistema en la pantalla principal, existe en el Menu la opción "Documentación", donde existe información importante para el usuario como es

- Equipamiento
- Preguntas Frecuentes
- Cuidados y mantenimiento
- Instrucciones para Actualizar Cuenta
- Cuenta
- Reporte de Incidencias

A continuación se describe cada una de las opciones incluidas en el Menu "Documentación"

#### Equipamiento

Al Seleccionar la opción "Equipamiento" se despliega una pantalla con información descriptiva de la Estación de Medición

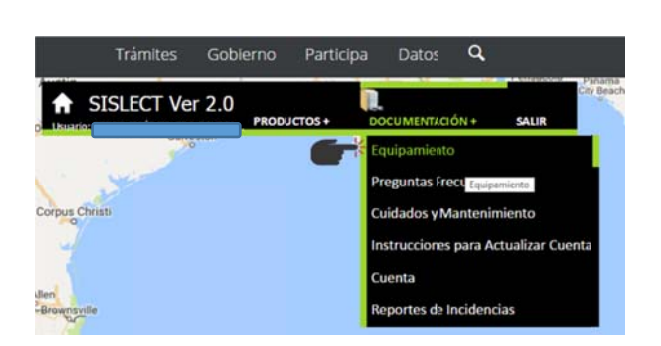

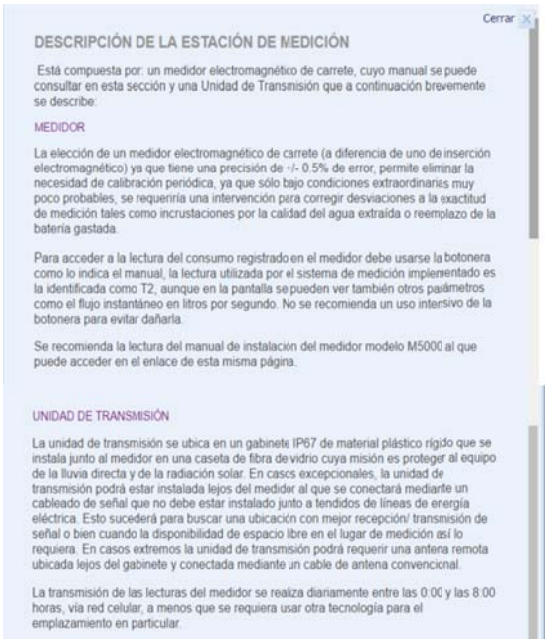

#### **Preguntas Frecuentes**

Al Seleccionar la opción "**Preguntas Frecuentes**" se despliega una pantalla con un listado de las preguntas frecuentes y respuestas, relacionadas al sistema de Medición, las lecturas generadas, asi como asuntos administrativos a los títulos de concesión

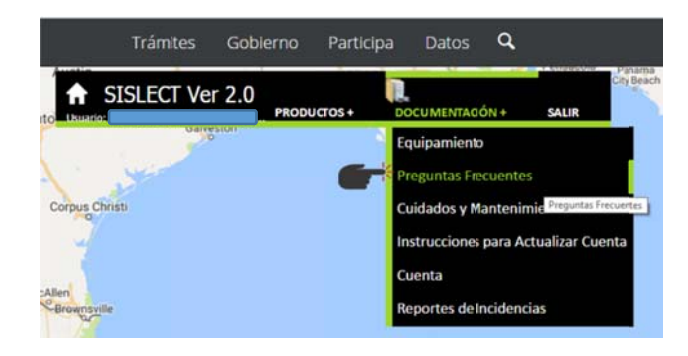

|                                                                                                    | Cerrar >   |
|----------------------------------------------------------------------------------------------------|------------|
| PREGUNTAS FRECUENTES (FAQS)                                                                                                    |            |
|                                                                                                    |            |
| <u>1. ¿Que nago si?</u> Necesito das mantesimiento a mi nozo                                                                                                    |            |
| Necesito reparar una fuga en la tubería del pozo                                                                                                    |            |
| <ul> <li>Necesito cambiar equipo de bombeo y/o tren de descarga.</li> </ul>                                                                                                    |            |
| <ul> <li>Necesito reubicar la estación de medición.</li> </ul>                                                                                                    |            |
| <ul> <li>Detecté daño en la estación de medición.</li> </ul>                                                                                                    |            |
| <ul> <li>Tengo un sello de seguridad roto en la estación de medición.</li> </ul>                                                                                                    |            |
| 2_¿Qué debo hacersi?     Pejo de operar un nozo.     Cambio de política de operación de un pozo.     Cambio de política de operación de un pozo.     Tuve una emergencia y desmonté la tubería efectando la estación de ne | dición.    |
| 3. ¿Qué hago si?                                                                                                    |            |
| <ul> <li>Algún dato administrativo señalado en mi Título de Concesión no corresp<br/>los presentados en el sistema de medición.</li> </ul>                                                                                 | oonden a   |
| <ul> <li>Las lecturas de la estación de medición instalada por CONAGUA no ceir</li> </ul>                                                                                                    | nciden con |
| las del medidor de ni propiedad.                                                                                                    |            |

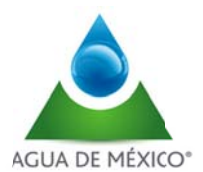

## Cuidados y mantenimiento

Al Seleccionar la opción "Cuidados y mantenimiento" se despliega una pantalla con un listado de indicaciones relativas al cuidado y Mantenimiento del Sistema de Medición

|              | Trámites  | Gobi  | erno Parti | cipa Datos      | ۹         |                         |                  |        |
|--------------|-----------|-------|------------|-----------------|-----------|-------------------------|------------------|--------|
|              | ISLECT Ve | r 2.0 | PRODUCTOS+ | DOCUMENTAGÓ     | N+        | SALIR                   | City teach       | •      |
| 2            | Oalvi     | SIUT  |            | Equipamiento    |           |                         |                  |        |
| 1            | Yest      |       |            | Preguntas Fiec  | uentes    |                         |                  |        |
| Corpus Chris | sti       |       | 6          | Cuidados y Ma   | ntenimi   | ento                    |                  | San    |
| -            |           |       | _          | Instrucciones p | oara Acti | ualizar <sup>Cuir</sup> | dados y Mantenin | niento |
|              |           |       |            | Cuenta          |           |                         |                  |        |
| Brownsville  |           |       |            | Reportes deln   | cidencia  | IS                      |                  |        |
| 1            |           |       |            | Golfo de        |           |                         |                  |        |

| CUIE | DADOS Y MANTENIMIENTO                                                                                                    | Cerrar                   | × |
|------|----------------------------------------------------------------------------------------------------|--------------------------|---|
| •    | La estación de medición es 100% libre de mantenimiento para el concesiona<br>quien únicamente deberá reportar cualquier observación a la Comisión Nacio<br>del Agua a través del enlace denominado REPORTES en esta misma página                                                                                                    | rio,<br>onal<br>a.       | I |
| •    | El concesionario debe abstenerse de manipular o alterar la estación de medi<br>incluyendo el cableado, los sellos de segurided, medidor, botonera del mism<br>unidad de transmisión, la antena externa ni mucho menos arrojar agua o cua<br>otro líquido directamente sobre los componertes de la estación de medición.                                    | ción<br>5, la<br>Ilquier | l |
|      | ES MUY IMPORTANTE que no se lleven a cabo acciones de calentamento<br>soldadura (en especial eléctrica) sobre la tubería próxima al medidor. S se<br>requirer hacer un trabajo de mantenimiento el concesionario puede en Cualq<br>momente solicitar información específica o enviar sus requerimientos a enla<br>denominado REPORTES en esta misma págna. | como<br>uier<br>ce       | l |
| ·    | Para llevar a cabo trabajos de mantenimientomayor, incluyendo eventualme<br>rotura de sellos, es necesario comunicarlo previamente a través del enace<br>denominado <b>REPORTES</b> en esta página.                                                                                                    | nte la                   | ł |
|      |                                                                                                    |                          |   |

 Cuando por causas de fuerza mayor no sea posible hacerlo por el procadimiento de REPORTES comunicarse al teléfono 01800-7372-672

#### Instrucciones para Actualizar Cuenta

Al Seleccionar la opción "Actualizar Cuenta" se descargará el archico "Instructivo para actualizar los datos de contracto en su cuenta de usuario para la recuperación de contraseña".

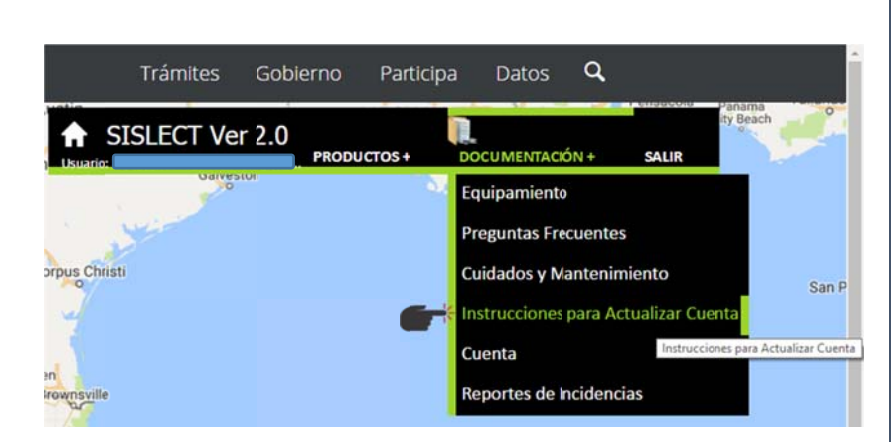

| a información de su Perfil                                                                                                    | ón en el SISLECT debe localizar<br>e la página principal, dar clic en<br>del Usuario: | r la opción <i>Cuenta</i> que está en<br>n el enlace para tener acceso a                         |
|----------------------------------------------------------------------------------------------------|---------------------------------------------------------------------------------------|--------------------------------------------------------------------------------------------------|
|                                                                                                    | heite ( )                                                                             | Moil   Contácteux   Directorio   English   Mape de Sitio   RSI                                   |
| CONAGUA                                                                                                    |                                                                                       | conagua.gob.mx                                                                                   |
| Equipantiente                                                                                                    | Preparties Trecorettes Cardialies y Mantenierite                                      | Descarge deManuales Reportes                                                                     |
| Resume de volumen ext<br>Concesión<br>Selección el Tipo Reporte<br>Selección el Tipo Reporte<br>Selección el Perodo por<br>Focha del Reporte<br>2. Después veremos la sig<br>donde debe actualizar su co<br>esalizado anteriormente, ar                                                                                                    | raido por concesión                                                                   | tante que ubique la sección en<br>uno en caso de que no lo haya<br>uridad con su correspondiente |
| espuesta para la recuperat                                                                                                    | don de la misma.                                                                      |                                                                                                  |
| Datos del pesario                                                                                                    | Perfit del usuario                                                                    |                                                                                                  |
|                                                                                                    |                                                                                       |                                                                                                  |
| Apartici picarea                                                                                                    |                                                                                       |                                                                                                  |
| Apartite malerine                                                                                                    |                                                                                       |                                                                                                  |
|                                                                                                    |                                                                                       |                                                                                                  |
| Park .                                                                                                    | ang sha an an an an an an an an an an an an an                                        |                                                                                                  |
| Parts<br>Cores products * Corpor                                                                                                    |                                                                                       |                                                                                                  |
| rus<br>Constantions: * Cooper<br>Preparte y responsible segurided                                                                                                    | care a final a nan artis a nacity wears a ag                                          |                                                                                                  |
| Polit. Como exempleira: *  Proporte y responsit da seguridad Anac populas in organia                                                                                                    |                                                                                       |                                                                                                  |
| nest<br>Great excellation * Congress<br>Programme y mergeneral de sequented &<br>Andre programme ar sequented * Congress                                                                                                    |                                                                                       | 1990.<br>                                                                                        |
| nest<br>Conse exectedes.*<br>Progente y negorité de seguritée<br>Ander progente les ingentes<br>approx les neuros ingentes de seguritée.*                                                                                                    |                                                                                       |                                                                                                  |
| Prof                                                                                                    |                                                                                       | -                                                                                                |
| Proc. Conse enteddom - Conse enteddom - |                                                                                       |                                                                                                  |
| ner, Const medication * Open<br>Property response in segurities<br>Andre pergente programme in the<br>Andre measures in registrat * Open<br>Andre measures in registrat * Open<br>Andre measures in registrat * Open<br>Continue commanda                                                                                                    |                                                                                       |                                                                                                  |

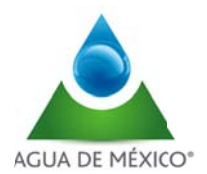

# Cuenta

Al seleccionar la opción "Cuenta" se abre una ventana con el perfil del usuario, mediante el cual puede cambiar su contraseña de entrada al sistema

| Trán                                                                                                    | nites Gob                                                                                                    | pierno Pa         | articipa       | Datos                   | ٩                  |                   |                     |       |
|----------------------------------------------------------------------------------------------------|----------------------------------------------------------------------------------------------------|-------------------|----------------|-------------------------|--------------------|-------------------|---------------------|-------|
|                                                                                                    | CT Ver 2.0                                                                                                    | PRODUCTO          |                | CUMENTACIÓ              | όN +               | SALIR             | Panama<br>ity Beach |       |
| O O O O O O O O O O O O O O O O O O O                                                                           | Ganeston                                                                                                    |                   |                |                         |                    |                   |                     |       |
|                                                                                                    |                                                                                                    |                   | EC             | upamiento               |                    |                   |                     |       |
|                                                                                                    |                                                                                                    |                   | Pr             | eguntas Fre             | cuentes            |                   |                     |       |
| Corpus Christi                                                                                                  |                                                                                                    |                   | CL             | uidados v Ma            | antenimi           | ento              |                     |       |
| to                                                                                                    |                                                                                                    |                   |                |                         |                    | _                 |                     |       |
| N. N. N. N. N. N. N. N. N. N. N. N. N. N                                                                        |                                                                                                    |                   | In             | strucciones             | para Act           | ualizar Cu        | enta                |       |
| No. No. And No. And No. And No. And No. And No. And No. And No. And No. And No. And No. And No. And No. And No. |                                                                                                    |                   | Cu             | uenta                   |                    |                   |                     |       |
| McAllen                                                                                                    |                                                                                                    |                   | Dr.            | anartas da Ir           | Cuenta             |                   | <b>-</b> 1          |       |
| Diowiisvine                                                                                                    |                                                                                                    |                   |                | sportes de li           | referencie         | 15                | _                   |       |
| 5 2                                                                                                    |                                                                                                    |                   | (              | Solfo de                |                    |                   |                     |       |
|                                                                                                    |                                                                                                    |                   |                |                         |                    |                   |                     |       |
|                                                                                                    |                                                                                                    |                   |                |                         |                    |                   |                     | Cerra |
|                                                                                                    |                                                                                                    | Perfi del         | usuario        |                         |                    |                   |                     |       |
| tos del usuario                                                                                                 |                                                                                                    |                   | Gua            | rdar                    |                    |                   |                     |       |
|                                                                                                    |                                                                                                    |                   |                | *                       |                    |                   |                     |       |
| Nombre(s):                                                                                                    | PEDRO J                                                                                                    | JESÚS             |                |                         |                    |                   |                     |       |
| Apellido paterno:                                                                                               | TOLEDO                                                                                                    |                   |                | -                       |                    |                   |                     |       |
| Apellido materno:                                                                                               | ECHEGA                                                                                                    | RAY               |                |                         |                    |                   |                     |       |
| Perfil:                                                                                                    | Dirección                                                                                                    | Local             |                |                         |                    |                   |                     |       |
| Correo electrónico: *                                                                                           | pedro.tole                                                                                                    | edo@conagua.gob.n | nx             |                         |                    |                   |                     |       |
|                                                                                                    | Pregunta y respu                                                                                                | iesta de segurida | d Llenar la in | formación si desea camb | siar su pregunta ( | respuesta de segu | ridad.              |       |
| Actual pregunta de segurio                                                                                      | ad: Nombre d                                                                                                    | componente        |                |                         |                    |                   |                     |       |
| ngrese su nueva pregunta                                                                                        | de                                                                                                    |                   |                |                         |                    |                   |                     |       |
| seguridad:                                                                                                    |                                                                                                    |                   |                |                         |                    |                   |                     |       |
| Nueva respuesta de segu                                                                                         | iridad: •                                                                                                    |                   |                |                         |                    |                   |                     |       |
| Ingresa tu actual contrase                                                                                      | eña de                                                                                                    |                   |                |                         |                    |                   |                     |       |
| acceso:                                                                                                    | L                                                                                                    |                   |                |                         |                    |                   |                     |       |
|                                                                                                    |                                                                                                    |                   |                |                         |                    |                   |                     |       |
|                                                                                                    | Cambiar contraseña                                                                                              | а                 |                |                         |                    |                   |                     |       |
| Contraseña                                                                                                    | actual *                                                                                                    |                   |                |                         |                    |                   |                     |       |
| Nueva contr                                                                                                    | raseña *                                                                                                    |                   |                |                         |                    |                   |                     |       |
| Confirmar nueva conti                                                                                           | raseña *                                                                                                    |                   |                |                         |                    |                   |                     |       |
|                                                                                                    |                                                                                                    |                   |                |                         |                    |                   |                     |       |
| · · · · · · · · · · · · · · · · · · ·                                                                           | Contraction of the second second second second second second second second second second second second second s |                   |                |                         |                    |                   |                     |       |

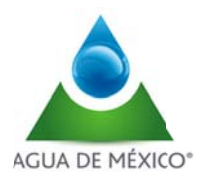

Cerrar X

## Reporte de Incidencias

Al Seleccionar la opción "Reporte de Incidencias" se despliega una pantalla con indicaciones de como proceder al levantamiento de un reporte por parte del Concesionario

REPORTES

|                             | Toda incontorm<br>se reciban en e                                                             |
|-----------------------------|-----------------------------------------------------------------------------------------------|
| Tramites Gobierno Participa | Datos 🔍 La Comisión Na                                                                        |
| SISLECT Ver 2.0             | City Beach<br>City Beach<br>CUMENTACIÓN + SALIR<br>CUMENTACIÓN + SALIR<br>CUMENTACIÓN + SALIR |
| Eq                          | upamiento empresa para a                                                                      |
| Pr                          | eguntas Frecuentes Para atender su                                                            |
| Corpus Christi              | idados y Mantenimiento descargar dand                                                         |
| in the                      | strucciones para Actualizar Cuenta guardarlo en su                                            |
| de Allen                    | desde un correc                                                                               |
| Brownsville Re              | portes de Incidencias                                                                         |
|                             | Colfo de Reportes de Incidencias Una vez llenad<br>Siguientes direc                           |
|                             | Gerencia de Ir<br>medicion®co                                                                 |

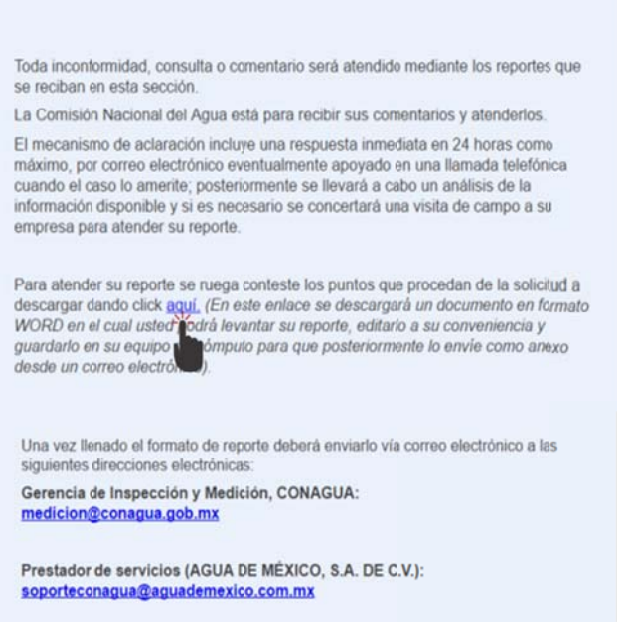

Al dar click en la palabra <u>aquí</u>, se descarga un documento en Word con el formato de reporte, el cual puede ser requisitado por el concesionario para su posterior envio a los correos electrónicos indicados en la plantilla REPORTES

## <u>SALIR</u>

Al acceder al sistema en la pantalla principal, existe en el Menu la opción "Salir", mediante la cual se puede cerrar la sesión en el sistema.

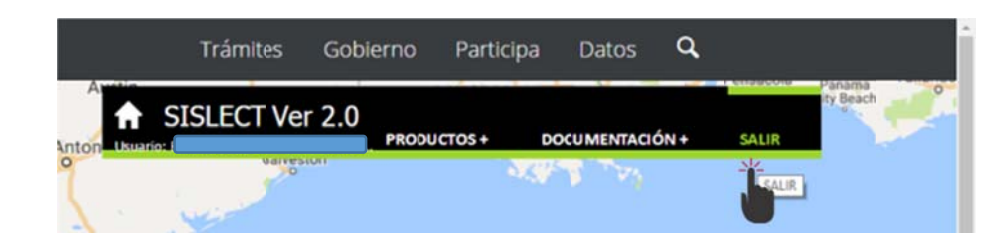